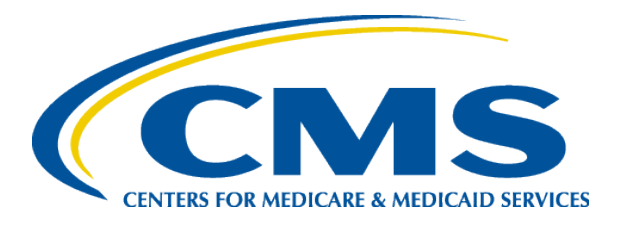

#### Plan Year 2018 Health Insurance Marketplace Registration and Training for New Agents and Brokers

July 2017

Centers for Medicare & Medicaid Services (CMS) Center for Consumer Information & Insurance Oversight (CCIIO)

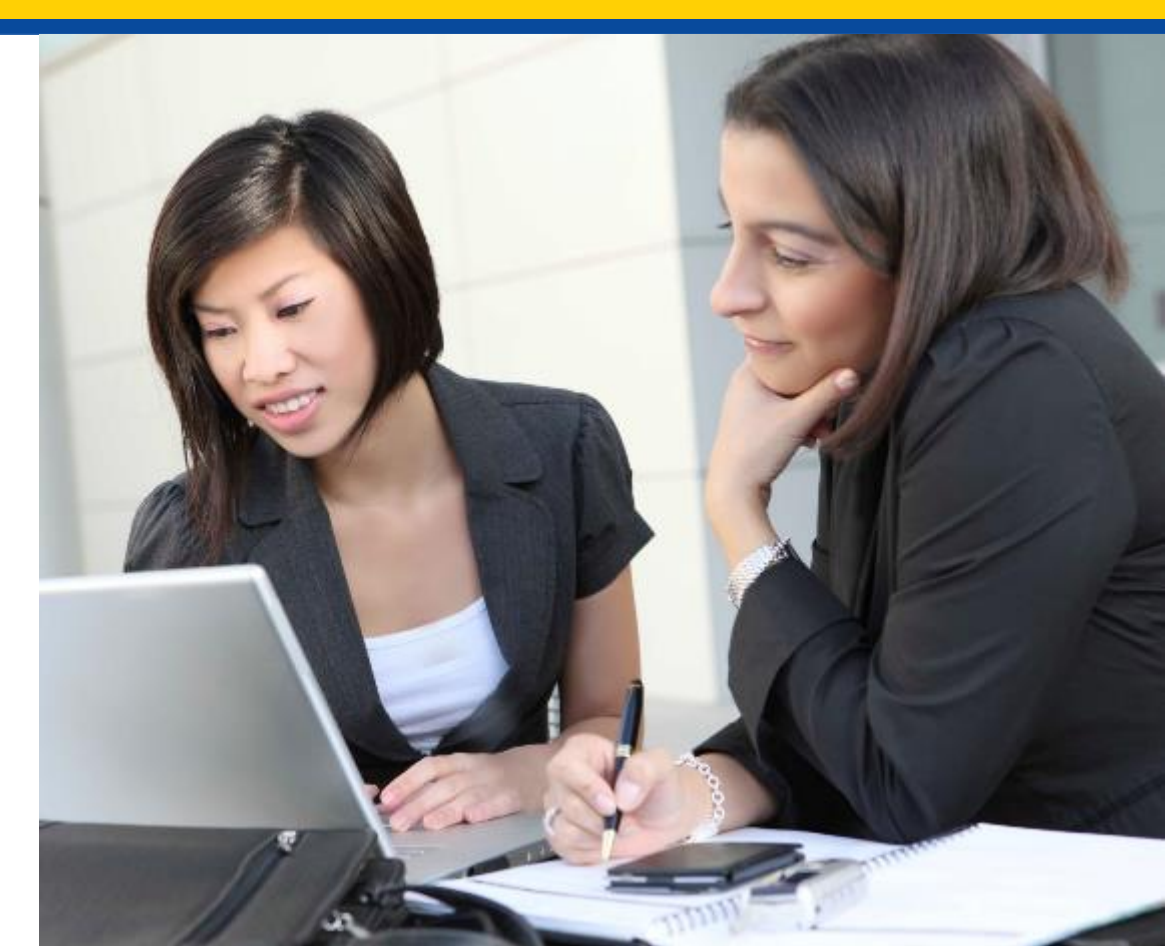

#### **Intended Audience**

- The intended audience for this webinar includes:
  - 1) Agents and brokers joining the Marketplace for the first time for plan year 2018 and,
  - 2) Agents and brokers who participated in a previous plan year, but did NOT complete plan year 2017 Marketplace registration and training.
- "Returning" agents and brokers successfully completed registration and training for plan year 2017 and are eligible for Refresher Training for plan year 2018.\*
- "New" agents and brokers did not complete registration and training for plan year 2017 and are required to complete the full Individual Marketplace training for plan year 2018.
- Please be advised that this is not an open press call. Members of the press or a media outlet should disconnect the call at this time and contact the Centers for Medicare & Medicaid Services (CMS) Press Office for further information.

#### Disclaimer

The information provided in this presentation is intended only as a general informal summary of technical legal standards. It is not intended to take the place of the statutes, regulations, and formal policy guidance that it is based upon. This presentation summarizes current policy and operations as of the date it was presented. Links to certain source documents have been provided for your reference. We encourage audience members to refer to the applicable statutes, regulations, and other interpretive materials for complete and current information about the requirements that apply to them.

This document generally is not intended for use in the State-based Marketplaces (SBMs), but some of the material in it might be relevant if you are in a state with an SBM that is using HealthCare.gov for eligibility and enrollment. Please review the guidance on our Agents and Brokers Resources webpage (http://go.cms.gov/CCIIOAB) and Marketplace.CMS.gov to learn more.

Unless indicated otherwise, the general references to "Marketplace" in the presentation only includes Federally-facilitated Marketplaces (FFMs) and State-based Marketplaces on the Federal Platform (SBM-FPs).

#### Webinar Agenda

- Welcome
- Small Business Health Options Program (SHOP)
- Marketplace Registration and Training
- Help Desk and Call Center Support
- Agent and Broker Resources
- Q&A Session
- Closing Remarks

# Welcome to Agents and Brokers for Plan Year 2018!

#### Thank you for your interest in the Marketplace for plan year 2018\*!

- To the extent permitted by states, licensed agents and brokers assist consumers in applying for qualified health plans (QHPs) and insurance affordability programs, including premium tax credits and cost-sharing reductions.
- Agents and brokers also play a crucial role in educating consumers about the Health Insurance Marketplaces, both during the annual Open Enrollment period and throughout the plan year.

Prior to assisting consumers, you should:

- Understand the standards under <u>45 CFR 155.220</u>, which authorize agents and brokers to assist consumers with selecting and enrolling in QHPs offered through the Marketplaces.
- Be familiar with <u>45 CFR 155.260</u>, which outlines the limits on how agents and brokers may use any information gained as part of providing assistance to a qualified individual.

To better understand the standards under CFR 155.220 and 155.260, review the guidance on CMS' Agents and Brokers Resources webpage at <u>http://go.cms.gov/CCIIOAB</u>.

\* 45 CFR § 155.20 defines "plan year" as a consecutive 12-month period during which a health plan provides coverage for health benefits. A plan year may be a calendar year or otherwise.

#### **Session Guidelines**

- This is a 90-minute webinar session.
- Throughout the webinar, you may submit questions via the web chat box and we will address as many as we can during the question and answer (Q&A) session at the end of the presentation.
- For questions regarding webinar content or logistics, contact the REGTAP Registrar at <u>registrar@regtap.info</u> or by phone at (800) 257-9520.

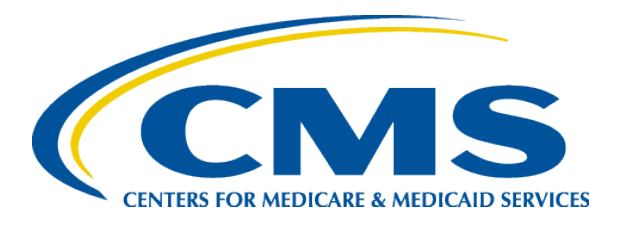

#### Plan Year 2018 Health Insurance Marketplace Registration and Training for Returning Agents and Brokers

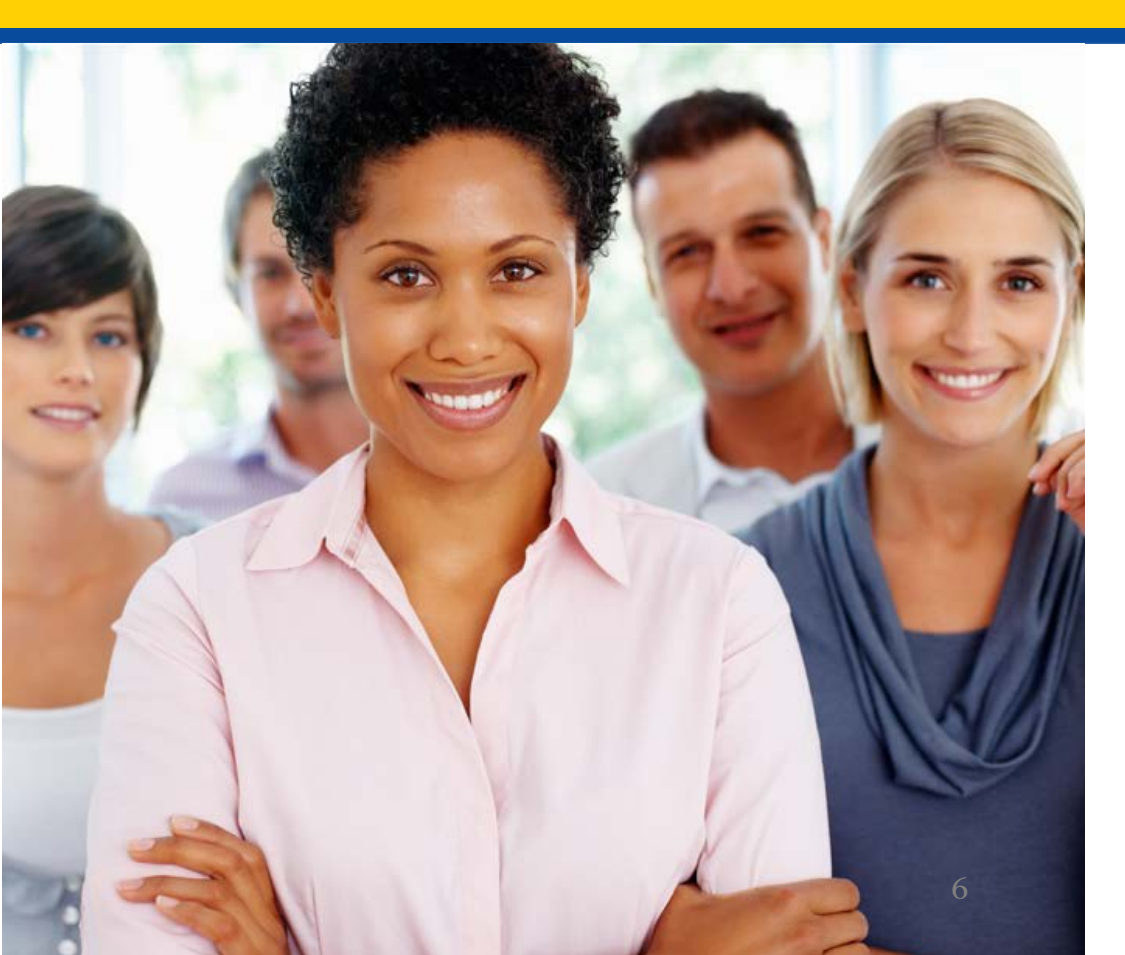

Small Business Heath Options Program (SHOP)

#### **SHOP Registration**

To register to participate in SHOP, agents and brokers:

- **Must** create an account and complete identity proofing through the CMS Enterprise Portal.
- **Must** execute the SHOP Privacy and Security Agreement in the Marketplace Learning Management System (MLMS).
- May complete the SHOP training and exam.
  - It is recommended that agents and brokers complete SHOP training, but not required.

Note: To access the SHOP Marketplace Agent/Broker Portal and assist clients with their SHOP application and enrollment, visit: <u>https://healthcare.gov/marketplace/small-businesses/agent</u>.

# Proposed Changes to SHOP for Plan Year 2018

- On May 15, 2017 CMS announced an intention to propose, in future rulemaking, a change in the way small businesses enroll in insurance coverage through the Federally-facilitated SHOP (FF-SHOP).
- Under the proposed approach, small employers looking for SHOP coverage would no longer enroll in SHOP coverage through HealthCare.gov beginning for plan years on or after January 1, 2018.
- Employers would enroll directly through SHOP registered agents and brokers or through issuers instead.
- Agents and brokers will still need to sign the annual Privacy and Security Agreement to assist small employers with applying and enrolling in SHOP coverage.
  - Agents and brokers who sign the Privacy and Security Agreement will be searchable by small employers on Find Local Help on HealthCare.gov.

# Enrolling Clients Under Proposed Enrollment Approach

- Under the proposed changes to the FF-SHOP enrollment process, SHOP registered agents and brokers could help their small business clients find a SHOP plan in their area using the See Plans and Prices Tool on HealthCare.gov.
- SHOP registered agents and brokers would then help their clients enroll in an FF-SHOP plan directly through an FF-SHOP issuer.
- Employers will need to complete a simple eligibility determination from the FF-SHOP through HealthCare.gov.
- Employers completing an eligibility determination on HealthCare.gov who enroll in a SHOP plan will still have access to the Small Business Health Care Tax Credit, if eligible.

#### What is New for SHOP in 2018?

**Employee Choice by Insurance Company**: While employers in all states are able to offer their employees a choice of a single health and/or dental plan or all health and/or dental plans at a single metal level of coverage, employers in the states listed below will also be able to offer their employees a choice of health and/or dental plans by insurance company. This allows employers to offer coverage options at different metal levels to their employees from a single insurance company.

| Vertical Choice States |                |                |  |  |
|------------------------|----------------|----------------|--|--|
| Alaska                 | Mississippi    | Pennsylvania   |  |  |
| Delaware               | Missouri       | South Carolina |  |  |
| Florida                | Montana        | South Dakota   |  |  |
| Georgia                | Nebraska       | Tennessee      |  |  |
| Illinois               | Nevada         | Texas          |  |  |
| Indiana                | New Hampshire  | Utah           |  |  |
| Iowa                   | North Carolina | Virginia       |  |  |
| Kansas                 | North Dakota   | West Virginia  |  |  |
| Louisiana              | Ohio           | Wisconsin      |  |  |
| Maine                  | Oklahoma       | Wyoming        |  |  |

#### SHOP Tools at HealthCare.gov

| Tool                                           | Functionality & Value                                                                                                    |
|------------------------------------------------|----------------------------------------------------------------------------------------------------|
| See Plans and Prices                           | Help clients browse SHOP health and dental plans<br>available in their area. Premium estimates are based<br>on age and geographic location.                     |
| Full Time Equivalent<br>(FTE) Calculator       | Help clients determine if they may be eligible for<br>SHOP coverage by counting their total number of full-<br>time and FTE employees.                          |
| Tax Credit Estimator                           | Help employers estimate if they may be eligible for the<br>Small Business Health Care Tax Credit, and estimate<br>how much the tax credit may be worth to them. |
| Minimum Participation<br>Rate (MPR) Calculator | Help employers predict if they will meet the MPR required to enroll in SHOP.                                                                                    |

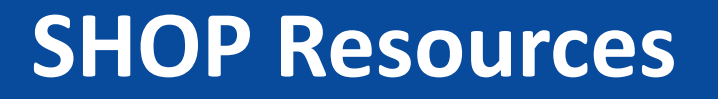

- Learn more about SHOP and use tools to help your clients enroll in SHOP coverage at <u>www.HealthCare.gov/small-businesses/</u>.
- Find SHOP resources, fact sheets, and user guides at <u>https://Marketplace.CMS.gov</u>.
- Learn more about the potential proposed changes coming to the SHOP at <u>https://www.cms.gov/CCIIO/Resources/Regulations-and-Guidance/Downloads/The-Future-of-the-SHOP-CMS-Intends-to-Allow-Small-Businesses-in-SHOPs-Using-HealthCaregov-More-Flexibility-when-Enrolling-in-Healthcare-Coverage.pdf.</u>
- See the listing of states offering employee choice by insurance company in 2018 by visiting <u>https://www.cms.gov/CCIIO/Programs-and-Initiatives/Health-Insurance-Marketplaces/2017-Implementation-of-Vertical-Choice.html</u>.

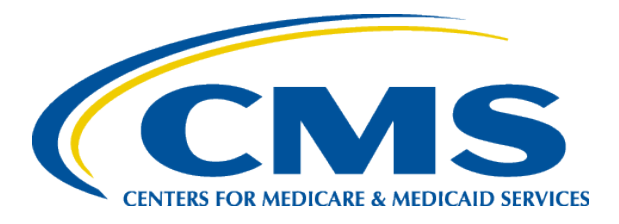

#### Plan Year 2018 Health Insurance Marketplace Registration and Training for New Agents and Brokers

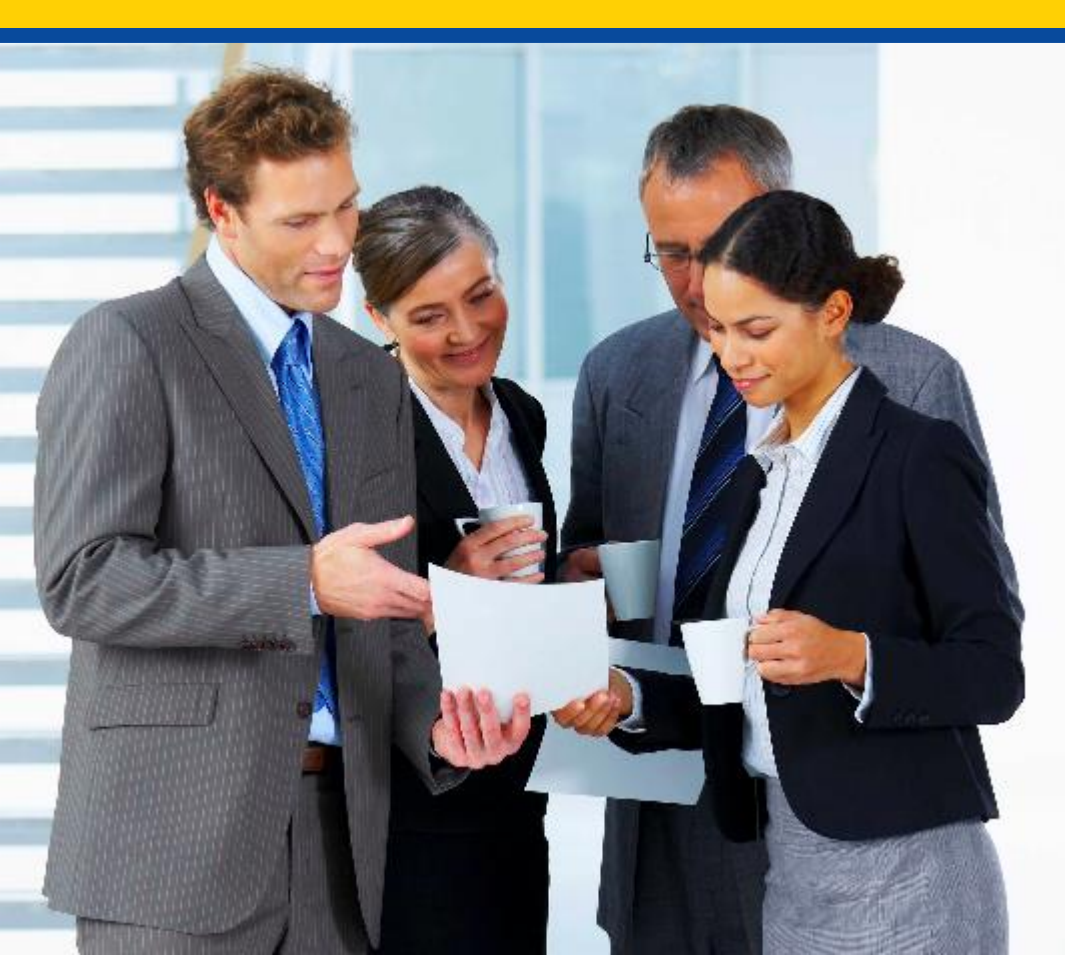

Marketplace Registration and Training

#### **Registration and Training**

If you wish to participate in the Marketplace for plan year 2018, you must complete the following actions:

- 1. Create a CMS Enterprise Portal account.
- 2. Request the FFM Agent/Broker role.
- 3. Complete remote identity proofing through the Enterprise Identity Management (EIDM) System.
- 4. Complete your agent/broker profile on the MLMS via the CMS Enterprise Portal.
- 5. Complete Marketplace training and pass the associated exams (i.e., Individual Marketplace and/or SHOP) on the MLMS or through a CMS-approved vendor via the CMS Enterprise Portal.
- 6. Read and accept the applicable Marketplace Agreement(s) on the MLMS.
- 7. Confirm completion of all registration steps by logging back in to the "Agent/Broker Registration Status" page on the CMS Enterprise Portal.

#### Step 1: Agent or Broker Creates a CMS Enterprise Portal Account

• If you do not already have a CMS Enterprise Portal account,\* navigate to <u>https://portal.cms.gov</u>, and select the "New User Registration" link.

| CMS.gov                                                                                                    | Enterprise Portal                                                                                                    | i aam about usur             | ome About CMS                  | Newsroom                                                                    | Help & FAQs             | Print |
|----------------------------------------------------------------------------------------------------|----------------------------------------------------------------------------------------------------|------------------------------|--------------------------------|-----------------------------------------------------------------------------|-------------------------|-------|
| Centers for Medicare & Medic<br>Health Care Quality Improvement System                                                                                                 | Provider Resources                                                                                                    |                              |                                |                                                                             |                         |       |
| Welcome to Market<br>Welcome to Market<br>The MLMS delivers oni<br>Personnal in the Feder<br>to enable them to assist<br>MLMS Help Desk Cont<br>Please contact the MLM | tplace Learning Management System (MLMS)<br>ine learning content for agents, brokers as well as Navigators. Certified Application Courselors and non-Navigator Assistance<br>ally-facilitated Marketplace and State Partnership Marketplaces. It facilitates the training and registration of these user groups<br>t consumers with enrollment through the Federally-Facilitated Marketplaces. | Health Insurance Marketplace | CMS Secur<br>To log into the t | CMS Portal a CMS of<br>Login to CM<br>ser ID2<br>assword2<br>r Registration | user account is require | ed.   |

• After reading and agreeing to the terms and conditions, select the check box next to "I Agree to the Terms and Conditions" and then select "Next."

\*If you already have a CMS Enterprise Portal account, you should not create a new one. You should select "Login to CMS Secure Portal" and proceed to Step 2. If you are unsure if you already have an FFM User ID and password, see the "Avoiding the Creation of a Duplicate CMS Enterprise Portal Account" resource available <u>here</u> on the Agents and Brokers Resources webpage.

## Step 1: Agent or Broker Creates a CMS Enterprise Portal Account (continued)

- Enter the requested information under "Your Information" and select "Next."
- Create an FFM User ID and password.
- Choose challenge questions and provide answers, then select "Next."
- The CMS Enterprise Portal will notify you that the account was created. Then, select "OK."
- You will receive an email at the address you listed in your account, notifying you that your account was successfully created.

Remember! You must log in to the CMS Enterprise Portal and change your password every 180 days to maintain system access.

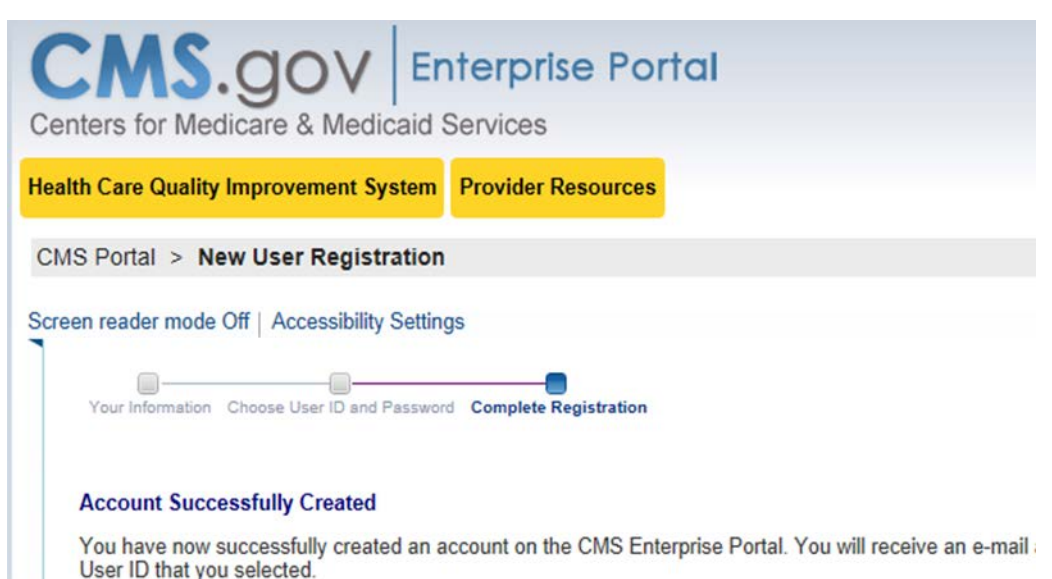

If you are requesting access for a specific role in a system, please log on to the CMS Enterprise Portal us Selecting the 'OK' button will direct you to the CMS Portal Landing page.

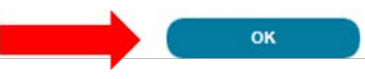

# Step 2: Agent or Broker Requests the FFM Agent/Broker Role

- Once you receive your account creation notification via email, or after waiting a few minutes for the system to update, log back in to the CMS Enterprise Portal by selecting "Login to CMS Secure Portal" at <u>https://portal.cms.gov</u>.
- Read the terms and conditions and accept them by selecting "I Accept."
- Enter your FFM User ID and the password you created when setting up your CMS Enterprise Portal account in Step 1.
- Then select "Log In."

Note: Even if you participated in the Marketplace for plan year 2014, 2015, or 2016, you will need to request the FFM Agent/Broker role when you log in your CMS Enterprise Portal account if you did not complete registration for plan year 2017.

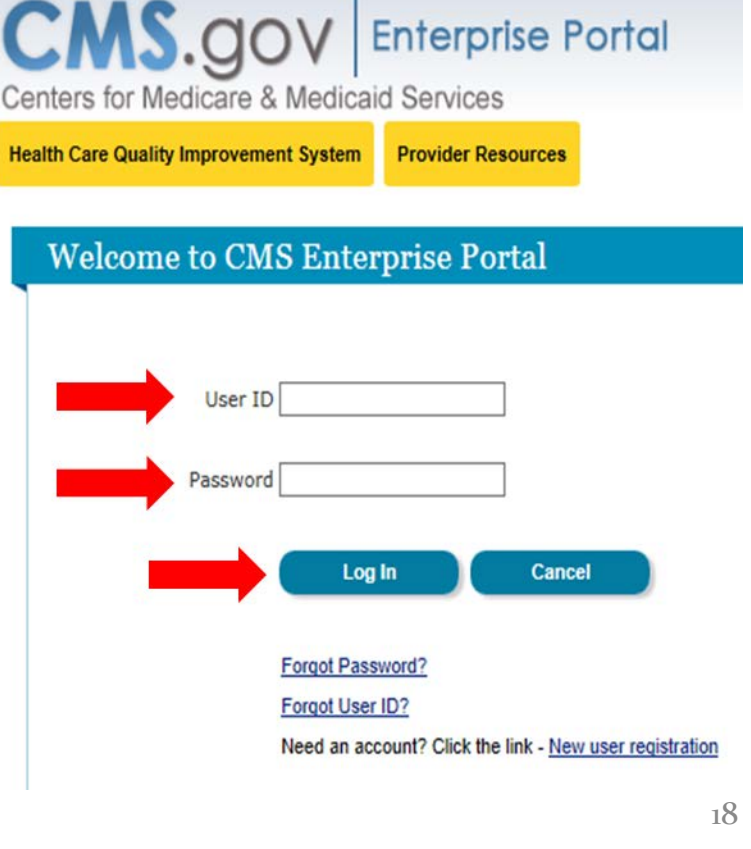

# Step 2: Agent or Broker Requests the FFM Agent/Broker Role (continued)

- Select "Request Access Now."
- Scroll down the list of roles, or enter "F" in the search box at the top, to find the "FFM/Training – Agents/Brokers/Assisters" role.
- Then select "Request Access."

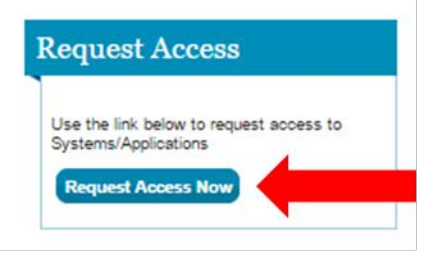

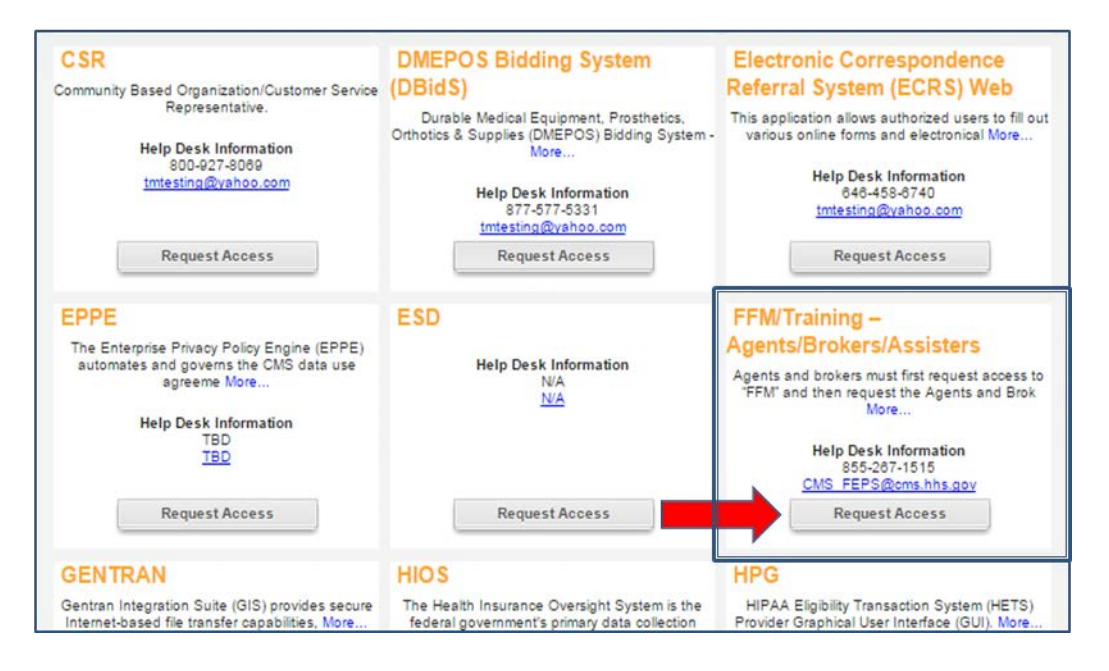

# Step 2: Agent or Broker Requests the FFM Agent/Broker Role (continued)

- Select "FFM/Training Agents/Brokers/Assisters" from the "System Description" drop-down menu.
- Then select "Agents and Brokers" from the "Role" drop-down menu.
- Select "Submit."

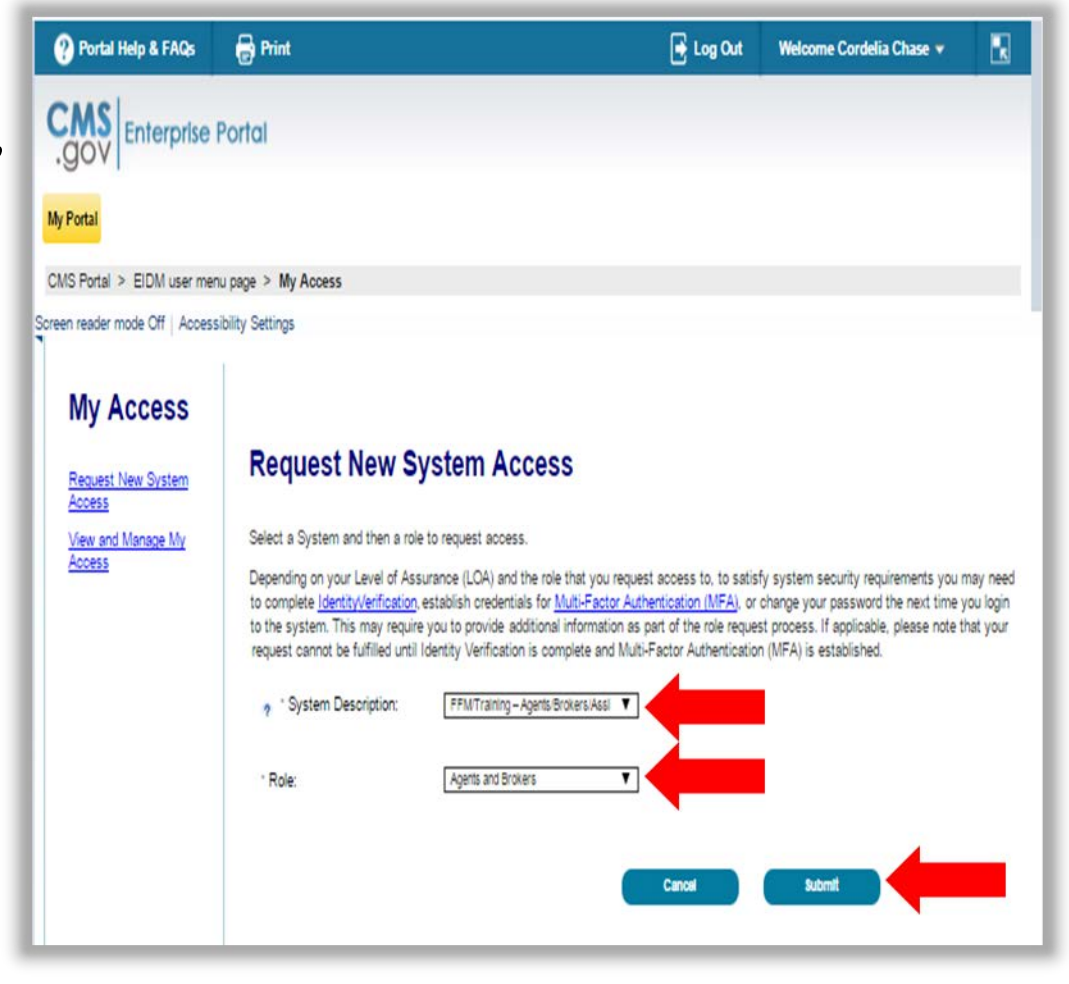

# Step 3: Agent or Broker Conducts Identity Proofing within CMS Enterprise Portal

• After selecting "Submit," new Portal account users will be prompted to complete identity proofing. Read the instructions and then select "Next."

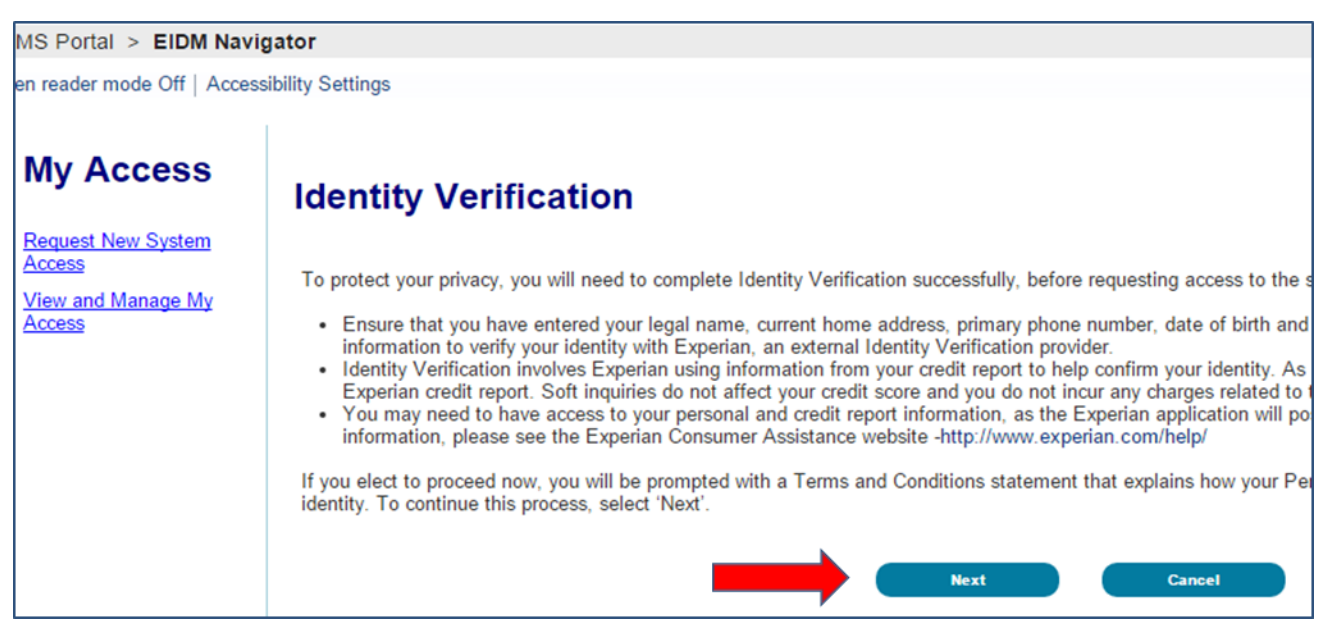

• Read the terms and conditions and accept them by selecting the check box next to "I agree to the terms and conditions." Then, select "Next."

#### Step 3: Agent or Broker Conducts Identity Proofing within CMS Enterprise Portal (continued)

- Confirm the information that automatically populates and enter any missing information (e.g., confirm email address, enter Social Security number).
- Then select "Next" to submit your information for verification.

| My | Ac | cess |
|----|----|------|
|----|----|------|

Request New System Access View and Manage My Access

| Fatas usua la sal | 6                     |                    |                      |               |
|-------------------|-----------------------|--------------------|----------------------|---------------|
| First Name:       | first name and last   | t name, as it may  | be required for iden | ity verificat |
| Jane              |                       |                    |                      |               |
|                   |                       |                    |                      |               |
| * Last Name:      |                       | Suffix:            |                      |               |
| Doe               |                       | •                  |                      |               |
|                   |                       |                    |                      |               |
| Enter vour E-ma   | il address, as it wil | l be used for acco | unt related communi  | ications.     |
| · E-mail Addres   | S:                    |                    |                      |               |
| 1                 |                       |                    |                      |               |

#### Step 3: Agent or Broker Conducts Identity Proofing within CMS Enterprise Portal (continued)

#### Provide valid answers for the "Out-of-Wallet" questions and select "Next."

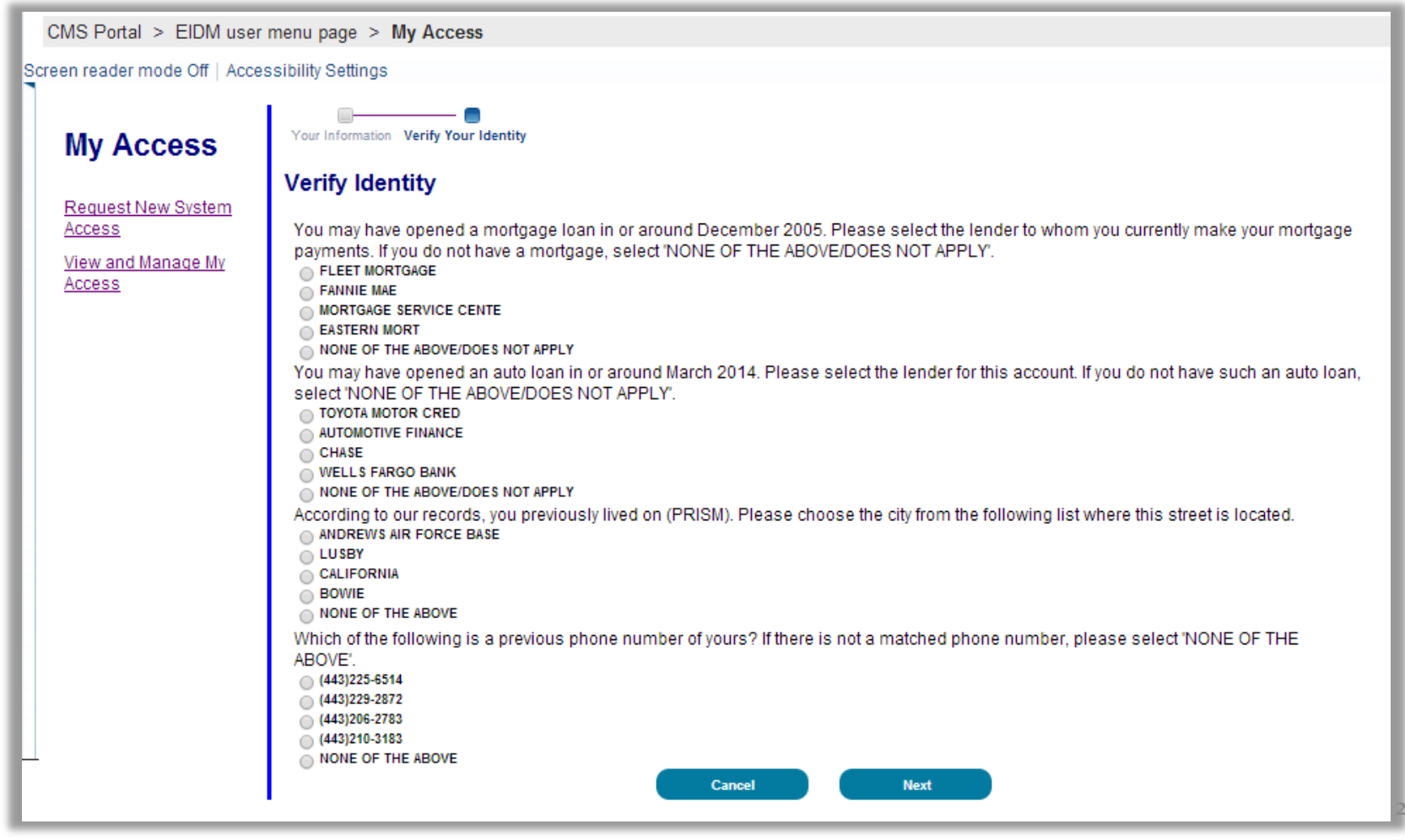

#### Step 3: Agent or Broker Conducts Identity Proofing within CMS Enterprise Portal (continued)

- After you receive confirmation that your identity has been verified, select "Next."
- If your information cannot be verified remotely (i.e., electronically), the CMS Enterprise Portal will provide you with a phone number and code to confirm your identity directly with Experian, which is CMS' identity proofing vendor.
- You will then receive a logout message. Select "OK," and you will be logged out and redirected to the CMS Enterprise Portal home page.

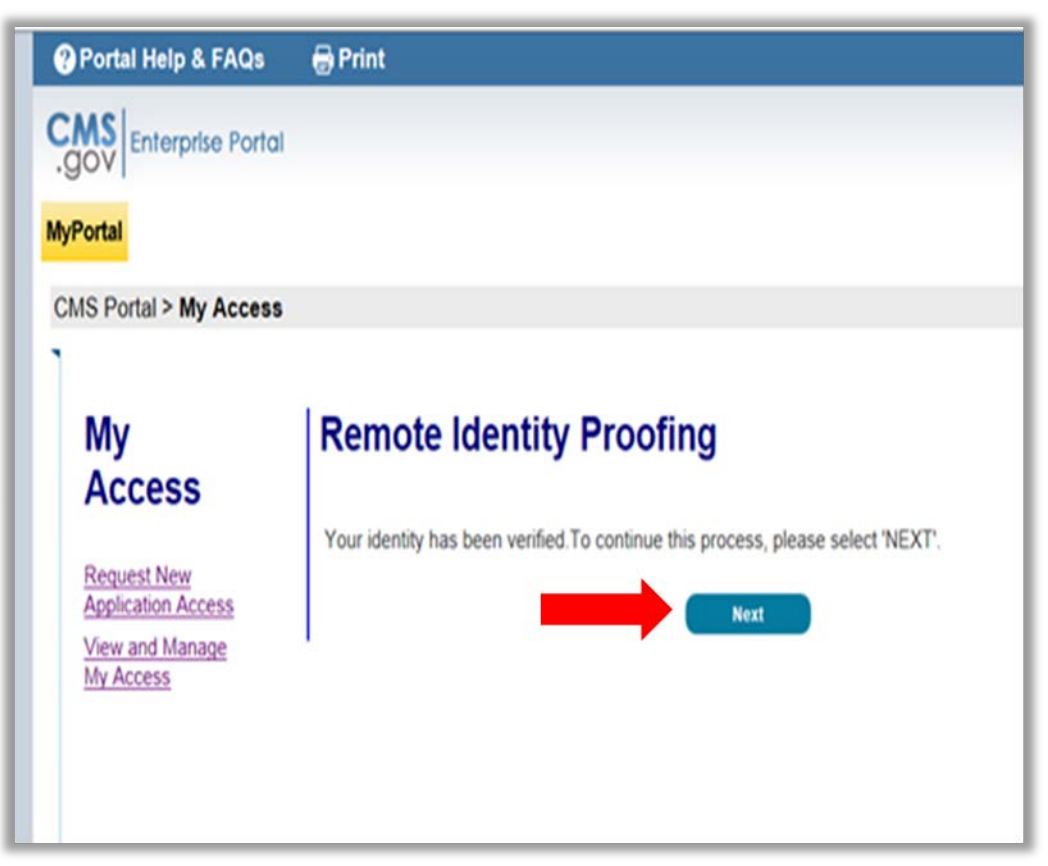

# Step 4: Agent or Broker Completes MLMS Profile

After completing identity proofing, you have the option to complete training either through the MLMS or a CMS-approved vendor.

- If you choose to complete training through a CMS-approved vendor, CMS recommends you do so prior to completing your MLMS profile.\*
- If you chose to complete training through the MLMS, you will need to create your MLMS profile prior to completing training.
- For either training, you will need to execute (i.e., sign) the Agreement(s) after you have completed training.

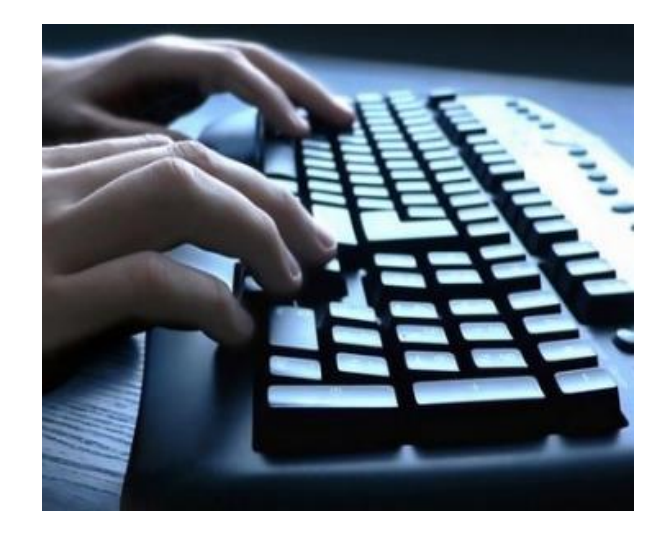

- To complete your MLMS profile and access both the CMS-developed training and training offered through CMS-approved vendors, log back in to the CMS Enterprise Portal using the FFM User ID and password you created in Step 1.
- After you are directed to the "Agent/Broker Registration Status" page, select the "Complete Agent Broker Training" link.

| Agent Broker Registration Status                                                                                                    |                                          |  |  |  |
|----------------------------------------------------------------------------------------------------|------------------------------------------|--|--|--|
| Plan Year 2018                                                                                                    |                                          |  |  |  |
| Please click the link below next to items marked 'INCOMPLETE' to register as an agent/broker for the 2018 plan year. If you have completed steps 1 and 2 below, Registration<br>Complete should display at the bottom of the page. If your status is not accurate, please log out and log back in later. During busy periods, it may take 30 minutes or longer to finalize<br>registration. |                                          |  |  |  |
| We are experiencing technical difficulties and cannot retrieve your latest training status. If you have completed training and it is not reflected below, please return to this page in the future to confirm your status has been updated. You may still complete identity proofing and any training you have not completed.                                                               |                                          |  |  |  |
| FFM - Agents and Brokers Role                                                                                                    | Status                                   |  |  |  |
| 1.Complete Identity Proofing                                                                                                    | Complete                                 |  |  |  |
| 2 Complete Agent Broker Training                                                                                                    | Incomplete                               |  |  |  |
| Individual Market                                                                                                    |                                          |  |  |  |
| • SHOP                                                                                                    |                                          |  |  |  |
| 3.Print Certificate(s)                                                                                                    | Accessible after completing steps 1 & 2. |  |  |  |

• You may also navigate to your MLMS profile from the "MLMS Landing Page" using the "My Profile" hyperlink.

- To access your MLMS profile and CMS-developed training, select the "Access Training" link next to the "Marketplace Learning Management System (CMS)" option on the "Agent/Broker Training Options" page.
- This is also the page where agents and brokers may access training via CMS-approved vendors.

| Ian Year 2018 Agent/Broker Training Options                                                                                                    |            |                 |                          |  |
|----------------------------------------------------------------------------------------------------|------------|-----------------|--------------------------|--|
| Agents and brokers have new options to complete Individual Marketplace and/or SHOP Marketplace training for the 2018 plan year. These include third-party vendors. Third- party vendor training may be approved for continuing education units (CEUs). Select ""Learn More" next to each vendor's listing to obtain information about pricing and CEUs. Please contact the vendor for more information, or if you are having difficulty accessing the vendor's site. |            |                 |                          |  |
| CMS continues to offer training at no charge through its Marketplace Learning Management System (MLMS), but no CEUs are available through the MLMS.                                                                                                    |            |                 |                          |  |
|                                                                                                    |            |                 |                          |  |
| <ul> <li>America's Health Insurance Plans</li> </ul>                                                                                                    | Learn More | Access Training | 800-984-8919             |  |
| <ul> <li>Litmos by CallidusCloud</li> </ul>                                                                                                    | Learn More | Access Training | 866-447-2211             |  |
| <ul> <li>National Association of Health Underwriters</li> </ul>                                                                                                    | Learn More | Access Training | 844-257-0990             |  |
| <ul> <li>Marketplace Learning Management System (CM)</li> </ul>                                                                                                    | S)         | Access Training | MLMSHelpDesk@cms.hhs.gov |  |
|                                                                                                    |            |                 |                          |  |
|                                                                                                    |            |                 |                          |  |
| Return to Agent Broker Registration Status Page                                                                                                    |            |                 |                          |  |

# The MLMS profile page will appear in a separate window for you to complete your profile information.

| Portal Help & FAQs                                   | 🖶 Print                                                                                                    |                                                                                                    | 🕞 Log Dut                                                                                                    | ·* 🛛               |
|------------------------------------------------------|----------------------------------------------------------------------------------------------------|----------------------------------------------------------------------------------------------------|----------------------------------------------------------------------------------------------------|--------------------|
| Please fill out the follow                           | ar fields with your business and/or professional contact information. This Information is require                                                                                                    | red by CMS to maintain an accurate asent/broker revisitation completion list                                                             |                                                                                                    | fext Size[+][+]    |
| I am a: Only an Individual                           | Marketplace Agent Broker                                                                                                    |                                                                                                    |                                                                                                    |                    |
|                                                      |                                                                                                    |                                                                                                    |                                                                                                    |                    |
| Find Local Help                                      |                                                                                                    |                                                                                                    |                                                                                                    |                    |
| After you complete all C<br>Marketplace, including t | MS agent broker registration requirements, your professional contact information will be displ<br>ie SHOP Marketplace                                                                                                    | ayed on HealthCare.gov's "Find Local Help" features. Find Local Help is a tool accessible on HealthCare.gov to enable consumers, small b | usinesses, and small business employees to identify a local registered agent or broker to assist them with the Federally | /-facilitated      |
| Find local help option.                              | -Select One-                                                                                                    | . M.                                                                                                    |                                                                                                    |                    |
|                                                      |                                                                                                    |                                                                                                    |                                                                                                    |                    |
| Business Profile                                     |                                                                                                    |                                                                                                    |                                                                                                    |                    |
| Street Address *                                     |                                                                                                    |                                                                                                    |                                                                                                    |                    |
| City."                                               |                                                                                                    |                                                                                                    |                                                                                                    |                    |
| State *                                              | -Select One- 🗸                                                                                                    |                                                                                                    |                                                                                                    |                    |
| Zip Code *                                           |                                                                                                    |                                                                                                    |                                                                                                    |                    |
| Phone *                                              |                                                                                                    |                                                                                                    |                                                                                                    |                    |
| Email*                                               |                                                                                                    |                                                                                                    |                                                                                                    |                    |
| URL                                                  |                                                                                                    |                                                                                                    |                                                                                                    |                    |
| National Producer Number                             |                                                                                                    |                                                                                                    |                                                                                                    |                    |
| Confirm NPN *                                        |                                                                                                    |                                                                                                    |                                                                                                    |                    |
| Professed method of contact                          | Email address                                                                                                    |                                                                                                    |                                                                                                    |                    |
| Preferred Language                                   | English 🗸                                                                                                    |                                                                                                    |                                                                                                    |                    |
| -                                                    |                                                                                                    |                                                                                                    |                                                                                                    |                    |
| Hours of Operation                                   |                                                                                                    |                                                                                                    |                                                                                                    |                    |
| From *                                               | AM S                                                                                                    |                                                                                                    |                                                                                                    |                    |
| Time Topot                                           |                                                                                                    |                                                                                                    |                                                                                                    |                    |
| same 24mm                                            | -Select One                                                                                                    |                                                                                                    |                                                                                                    |                    |
| Work Days *                                          | Incuracy network networks networks and networks networks |                                                                                                    |                                                                                                    |                    |
| Business Entity Pro-                                 | file                                                                                                    |                                                                                                    |                                                                                                    |                    |
| O Web-Based Entity                                   | Profile                                                                                                    |                                                                                                    |                                                                                                    |                    |
|                                                      |                                                                                                    |                                                                                                    | To save your profile information, please                                                                                 | click "Save"below. |
|                                                      |                                                                                                    |                                                                                                    |                                                                                                    | Save               |

You will need to select one (1) role from four (4) options. Then, your appropriate role will show or hide the corresponding profile fields.

| Please<br>accurat | fill out the following fields with your business and/or professional contact<br>a agent/broker registration completion list. | information. This information is required by CMS to maintain an |
|-------------------|----------------------------------------------------------------------------------------------------|-----------------------------------------------------------------|
| l am :            | -Select One-                                                                                                    |                                                                 |
|                   | Only an Individual Marketplace Agent Broker                                                                                  |                                                                 |

Only a SHOP Marketplace Agent Broker Both an Individual and SHOP Marketplace Agent Broker Not an Agent Broker

Business Profile

To save your profile information, please click "Save" below.

Save

The information you use to complete your MLMS profile will be used to populate "Find Local Help" on HealthCare.gov so consumers, small businesses and small business employees can find you for assistance.

- Access Find Local Help at <u>https://localhelp.healthcare.gov/#intro</u>.
- Also available in Spanish at <u>https://ayudalocal.cuidadodesalud.gov/es/#intro</u>.

#### Find Local Help

After you complete all CMS agent/broker registration requirements, your professional contact information will be displayed on HealthCare.gov's "Find Local Help" features. Find Local Help is a tool accessible on HealthCare.gov to enable consumers, small businesses, and small business employees to identify a local registered agent or broker to assist them with the Federally-facilitated Marketplace, including the SHOP Marketplace.

| Find local help option | -Select One-                                                                                                    |
|------------------------|----------------------------------------------------------------------------------------------------|
|                        | I would like all my profile information displayed                                                                                  |
|                        | I would like all my profile information displayed, except my street address. Including states where I have a valid health license. |
|                        | I do not want my contact information displayed                                                                                     |
|                        | I would like my profile information displayed. Including states where I have a valid NPN                                           |

- If you also act as the authorized representative for a web-broker or other business entity, you can add the web-broker's or business entity's National Producer Number (NPN) by selecting the appropriate "+" link at the bottom of the profile page.
- You can list up to three (3) NPNs in your MLMS profile.

| Phone *                        | 3014608038                                                                       |
|--------------------------------|----------------------------------------------------------------------------------|
| Email *                        | jjones001@gmail.com                                                              |
| URL                            |                                                                                  |
| National Producer Number *     | 23456                                                                            |
| Confirm NPN *                  | 23456                                                                            |
| Preferred method of contact: * | Email address                                                                    |
| Preferred Language             | English 💌                                                                        |
|                                |                                                                                  |
| Hours of Operation             |                                                                                  |
| From *                         | 09:00 AM T                                                                       |
| To *                           | 04:00 PM T                                                                       |
| Time Zone*                     | Eastern Time (EST)                                                               |
| Work Days *                    | 🗹 Monday 🗹 Tuesday 🗹 Wednesday 🗹 Thursday 🛄 Friday 🛄 Sunday                      |
| Business Entity Profile        | e                                                                                |
| Web-Based Entity Pro           | ofile                                                                            |
| ·                              | To save your profile information, please click "Save"below.                      |
|                                | Save                                                                             |
|                                | To proceed without updating your profile information, please click "Next" below, |
|                                | Next                                                                             |
|                                |                                                                                  |

- Enter the information for the web-broker or business entity with which you are affiliated.
- If you list the web-broker's or other business entity's NPN, once you have completed registration, the registration for the additional NPNs you listed will also be complete.

| Business E | Entity Profile |
|------------|----------------|
|------------|----------------|

If you are the authorized individual of record completing CMS agent/broker registration on behalf of a business entity, other than a Web-based entity, then please to provide additional information. Please note there should only be one individual acting as the authorized representative of any business entity for this purpose (being affiliated with a business entity for a purpose other than completing agent/broker registration for that entity is not reason to click the link above).

| Business Entity Name *                              |              |
|-----------------------------------------------------|--------------|
| Business Entity Street Address *                    |              |
| Business Entity City *                              |              |
| Business Entity State *                             | -Select One- |
| Business Entity Zip Code *                          |              |
| Business Entity Phone *                             |              |
| Business Entity Email *                             |              |
| Business Entity URL                                 |              |
| Business Entity National Producer<br>Number (NPN) * |              |
| Confirm NPN *                                       |              |

Once you have entered all your profile information, select "Save/Update" and then select "Next."

| Phone *                        | 3014608038                                                                     |
|--------------------------------|--------------------------------------------------------------------------------|
| Email *                        | jjones001@gmail.com                                                            |
| URL                            |                                                                                |
| National Producer Number *     | 23456                                                                          |
| Confirm NPN *                  | 23456                                                                          |
| Preferred method of contact: * | Email address 💌                                                                |
| Preferred Language             | English 💌                                                                      |
|                                |                                                                                |
| Hours of Operation             |                                                                                |
| From *                         | 09:00 AM • 00:00                                                               |
| To *                           | 04:00 PM -                                                                     |
| Time Zone*                     | Eastern Time (EST)                                                             |
| Work Days *                    | 🗹 Monday 🗹 Tuesday 🗹 Wednesday 🗹 Thursday 🔄 Friday 💭 Saturday 💭 Sunday         |
| Business Entity Profile        |                                                                                |
| Web-Based Entity Pro           | nfile                                                                          |
| • Web Bused Enkly Pre          | To save your profile information, please click "Save"below.                    |
|                                | Save                                                                           |
|                                | To proceed without updating your profile information please click "Next" below |
|                                | Next                                                                           |
|                                |                                                                                |

You must enter a correct NPN in your MLMS profile to receive credit for completing Marketplace registration.

- The NPN can be up to 10 digits long and must not begin with a zero.
- The NPN must not include any special characters or letters.
- The NPN is generally not the same as your state license number. Be sure to use your NPN, not a state license number.
- To update the NPN, you can select the "Complete Agent Broker Training" hyperlink and update the information in your MLMS profile.
- Agent and broker NPNs can be found at <u>www.nipr.com/PacNpnSearch.htm</u>.

Be sure to confirm your NPN is correct in your MLMS profile. Entering an inaccurate NPN could result in denial of compensation/credit by an issuer.

# Step 5: Agent or Broker Completes Training

- The steps for completing agent and broker training differ depending upon the training option you choose.
- For plan year 2018, you have two (2) options for training via the CMS Enterprise Portal:
  - CMS-developed training through the MLMS
  - Training offered through a CMS-approved vendor
- Training is only required for participation in the Individual Marketplace. Agents and brokers who participate in SHOP are encouraged, but not required, to take SHOP training.

- For plan year 2018, Marketplace Agent and Broker Training for new agents and brokers has 10 core training modules available:
  - Welcome
  - Affordable Care Act Basics
  - Marketplace Basics
  - Individual Marketplace Eligibility for Enrolling in a Qualified Health Plan (QHP)
  - Individual Marketplace Eligibility for Enrolling in an Insurance Affordability Program

- Individual Marketplace
   Enrollment
- Privacy Standards and Definitions
- Protecting and Handling Personally Identifiable Information
- Information Security
- SHOP Employer
- There are four (4) exams associated with the training courses:
  - Affordable Care Act and Marketplace Basics
  - Individual Marketplace
  - Privacy and Security Standards
  - SHOP

### Step 5a: Agent or Broker Completes MLMS Training

• After completing your MLMS profile, you will be redirected to the MLMS landing page.

| J. Miteath heurance Markenak | (Fediti Feurineo Materialeo                                                                                                    |                                                                                                    |  |  |  |  |
|------------------------------|----------------------------------------------------------------------------------------------------|----------------------------------------------------------------------------------------------------|--|--|--|--|
|                              |                                                                                                    | Personal                                                                                                    |  |  |  |  |
| •                            | How to Get Started<br>- Check your System Configuration<br>If you completed vendor training, you need to complete the agreement(s) in the "Current Learning" section below. Click "<br>To complete CMS training in English, find the "Training Options" section below, hover over "Actions" beside the applica | "Launch" next to the first module to begin.<br>able curriculum, and click "Enroll" to begin.                                                                                                    |  |  |  |  |
| Home                         | Agent Broker Announcements                                                                                                    | Agent Broker Resources                                                                                                    |  |  |  |  |
| Current Learning             | Agent bloker Announcements                                                                                                    | Agent broker Resources                                                                                                    |  |  |  |  |
| Curriculum Status            | Important: Please use either Chrome or Firefox to complete training. The system is                                                                                                    | - My Profile                                                                                                    |  |  |  |  |
| Training Options             | producing errors when training is completed with Internet Explorer. We are working to resolve this issue. Download Chrome for free here Download Firefox for free here                                                                                                    | - Print your Kegistration Completion Certificate     Agent Broker FF-SHOP Marketplace Agreement     Agent Broker IM General Agreement     Agent Broker IM Privacy and Security Agreement     Agent Broker Training Resources |  |  |  |  |
|                              | Current Learning                                                                                                    | Curriculum Status                                                                                                    |  |  |  |  |
|                              | Name Status Action                                                                                                    | No items found.                                                                                                    |  |  |  |  |
| 1000                         |                                                                                                    | All Curriculum                                                                                                    |  |  |  |  |

- If you wish to enroll in the full Individual Marketplace curriculum or in SHOP training, scroll down to find "Training Options."
- Identify the curriculum you wish to enroll in, and hover your cursor over the "Actions" link to the right of that curriculum.
- In the "Actions" bubble, select the "Enroll" link.

| A   | ctive Bookmark                               | ed Ignored                     |                  |                |         |
|-----|----------------------------------------------|--------------------------------|------------------|----------------|---------|
| Rec | commendations                                |                                |                  |                |         |
|     |                                              |                                |                  |                |         |
| Re  | ecommended in the Pa                         | ist (Days) <u>30</u> ▼ Recomme | endation Type Cu | rriculum       | •       |
|     |                                              |                                |                  | Restore Defa   | aults   |
| Cu  | Irriculum                                    | 1                              |                  |                |         |
|     | Recommendation                               | Recommendation Type            | Sources          | Recommended On | Actions |
|     | PY2018 AB<br>Marketplace                     |                                |                  |                | ÷       |
|     | Training –<br>Individual<br>Marketplace (IM) | Curriculum                     | (1)AgentBroker   | 07/18/2017     | Actions |
|     | PY2018 AB<br>Training – Small                |                                |                  |                |         |
|     | Business Health<br>Options Program<br>(SHOP) | Curriculum                     | (1)AgentBroker   | 07/18/2017     | Actions |

A page opens with the selected curriculum, including a list of the modules it includes. Select "Complete Enrollment" at the top of the screen.

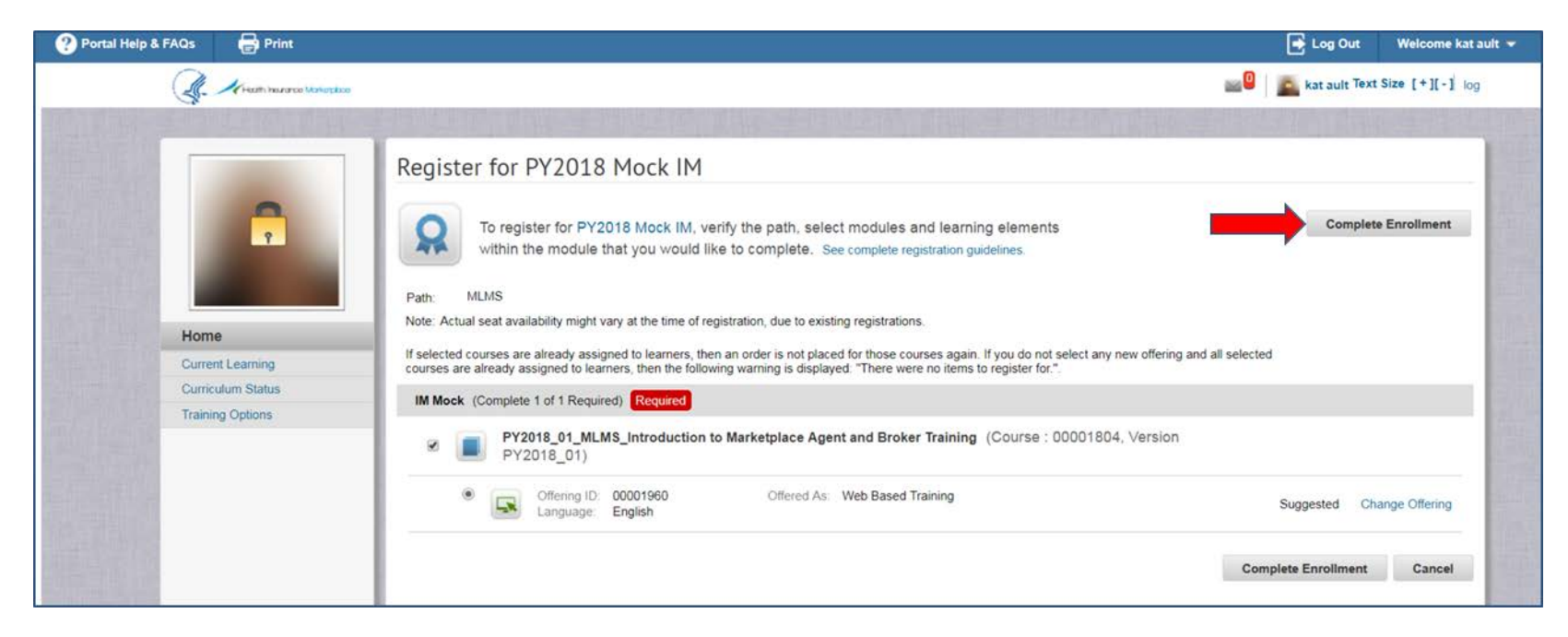

#### Select "Go to Current Learning" at the bottom of the page.

| ? Portal Help & FAQs  | 🖶 Print                      |                                                                                                    |                                                                |                      |                                             |                               |               |   |          | 📑 Log Out     | Welcome kat aul | t.# |
|-----------------------|------------------------------|----------------------------------------------------------------------------------------------------|----------------------------------------------------------------|----------------------|---------------------------------------------|-------------------------------|---------------|---|----------|---------------|-----------------|-----|
| J.                    | Hindith Insurance Matematice |                                                                                                    |                                                                |                      |                                             |                               |               |   | <b>0</b> | kat ault Text | Size [+][-] log |     |
| Hom<br>Curre<br>Train | Viewin hourse Waterbook      | Order Contact         Billed To         Order Status         Order Number         Order Items         Title         Image: PY2018 Mock IM         Image: PY2018 Onck IM         Image: PY2018 Onck IM | nfirmation<br>kat ault<br>AgentBroker<br>Confirmed<br>00057938 | Learners<br>kat ault | P<br>Delivery Type<br>Web Based<br>Training | rinter Frier Status Confirmed | Actions Notes |   |          | kat ault Text | Size [+][-] log |     |
|                       |                              |                                                                                                    | Go to C                                                        | urriculum [          | Details Go                                  | to Current                    | Learning      | - |          |               |                 |     |

You may start the curriculum's courses by selecting "Launch" next to each course.

• Note some modules have prerequisites, so there may not be a "Launch" button next to all of them.

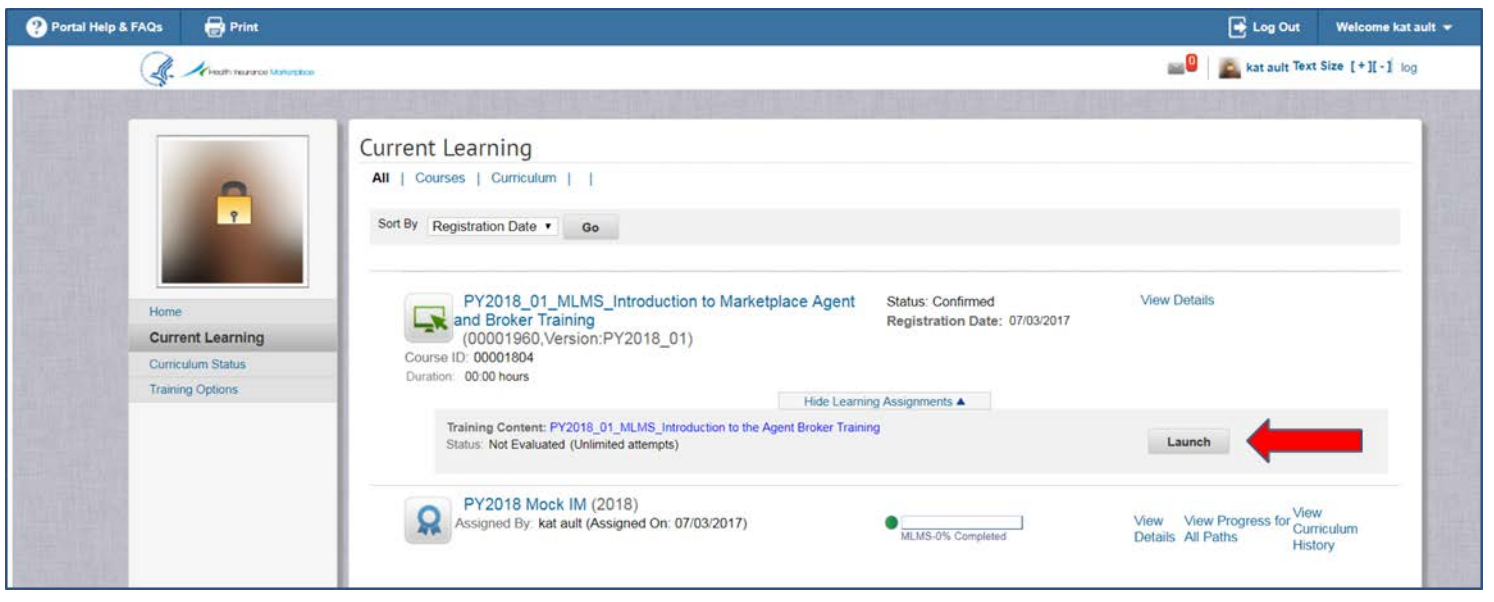

- In addition to the MLMS, three (3) vendors are approved to offer Marketplace training for plan year 2018.
  - America's Health Insurance Plans, Inc. (AHIP): For more information go to <u>https://www.ahipexchangetraining.com/file.php/1/public/About.html</u>
  - Litmos by CallidusCloud (Litmos): For more information go to <a href="http://cms.learnpass.com/learn-more">http://cms.learnpass.com/learn-more</a>

# National Association of Health Underwriters (NAHU): For more information go to <u>http://www.nahu.org/education/ffmtraining/index.cfm</u> or, for continuing education unit (CEU) credit information, visit <u>https://www.netstudy.com/nahu</u>

- CMS-approved vendors are required to offer CEU credits in a minimum of five (5) states where the Marketplace operates (45 CFR § 155.222).
  - Agents and brokers can use these CEUs to meet state licensure requirements for continuing education.
  - For more information on individual state CEU requirements, check with your state's Department of Insurance.
  - The states where CEUs are offered may vary by CMS-approved vendor. This
    information is available from each vendor via the CMS Enterprise Portal
    "Agent/Broker Training Options" page by selecting the vendor's "Learn More" link.
- CMS-approved vendors may charge a fee to take their training. Fees for plan year 2018 will range from \$20-\$125 depending on the vendor and the curriculum completed.
- Completing Marketplace training through a CMS-approved vendor still requires you to execute the applicable Agreement(s) on the MLMS prior to assisting consumers seeking to enroll in coverage through the Marketplace.

- If you chose to complete training through a CMS-approved vendor, you must access the vendor's training via the CMS Enterprise Portal. You <u>cannot</u> go directly to the vendor's website to access the training content.
- Select the "Access Training" link for your chosen vendor, and the CMS Enterprise Portal will redirect you to that vendor's website.
- As a reminder, CMS recommends taking CMS-approved vendor training prior to completing your MLMS profile (i.e., complete Step 5b before Step 4).

| Plan Year 2018 Agent/Broker Training Options                                                                                                    |                            |                                                          |  |  |  |  |  |
|----------------------------------------------------------------------------------------------------|----------------------------|----------------------------------------------------------|--|--|--|--|--|
| Agents and brokers have new options to complete Individual Marketplace and/or SHOP Marketplace training for the 2018 plan year. These include third-party vendors. Third- party vendor training may be approved for continuing education units (CEUs). Select ""Learn More"" next to each vendor's listing to obtain information about pricing and CEUs. Please contact the vendor for more information, or if you are having difficulty accessing the vendor's site. |                            |                                                          |  |  |  |  |  |
| CMS continues to offer training at no charge through its Marketplac                                                                                                    | ce Learning Management Sy  | stem (MLMS), but no CEUs are available through the MLMS. |  |  |  |  |  |
|                                                                                                    | •                          |                                                          |  |  |  |  |  |
| America's Health Insurance Plans                                                                                                    | Access Training            | 800-984-8919                                             |  |  |  |  |  |
| Litmos by CallidusCloud                                                                                                    | Access Training            | 866-447-2211                                             |  |  |  |  |  |
| National Association of Health Underwriters                                                                                                    | Access Training            | 844-257-0990                                             |  |  |  |  |  |
| Marketplace Learning Management System (CMS)                                                                                                    | Access Training            | MLMSHelpDesk@cms.hhs.gov                                 |  |  |  |  |  |
|                                                                                                    |                            |                                                          |  |  |  |  |  |
|                                                                                                    | Return to Agent Broker Reg | istration Status Page                                    |  |  |  |  |  |

- The pop-up box below will appear.
- Select "OK" to confirm you want to be redirected to the CMS-approved vendor's website. This action will automatically log you out of the CMS Enterprise Portal.

| onfirm                     |                                                                                  |               |
|----------------------------|----------------------------------------------------------------------------------|---------------|
| ou are leaving CMS and w   | I be logged out. You will be redirected to a CMS-approved third-party vendor for | FFM training. |
| ou may return to the agent | broker training options page by logging back into the CMS Enterprise Portal.     |               |
|                            | OK Cancel                                                                        |               |

Once you complete the training through a CMS-approved vendor, you will be directed to log back in to the CMS Enterprise Portal to complete registration, including creating your MLMS profile (Step 4) and signing the Agreement(s) (Step 6).

Congratulations on completing AHIP's FFM Training for the Federally-Facilitated Individual Marketplace Training.

Your results for having satisfied your requirements through AHIP have been shared with CMS. While training is a vital component of becoming registered with the FFM, there may still be additional requirements necessary to finalize the process. Wendor have More information regarding the FFM registration process and your nex. Supposed be found on the MLMS Enterprise Portal (<u>https://portalval.cms.gov</u> /<u>wps/myportal/cmsportal/mlms/training</u>).

If you have any questions concerning AHIP's FFM Training, please feel free to contact us at <u>support@ahipinsuranceeducation.org</u>. For any assistance regarding Agent and Broker Registration with the FFM, please contact <u>FFMProducer-Assister@cms.bbs.oov</u> Vendor Vendorsupport.org.

You will also receive a confirmation email from the vendor confirming completion of the training and detailing how to continue with Marketplace registration on the MLMS.

|                    | AB Test                                                                                                    | 5/23/2017 |
|--------------------|----------------------------------------------------------------------------------------------------|-----------|
|                    |                                                                                                    |           |
|                    |                                                                                                    | ~         |
|                    |                                                                                                    |           |
| Congra             | atulations !                                                                                                    |           |
| Additic            | onal action is required to complete the Marketplace training and registration process with the Centers for Medicare & Medicaid Services (CMS):                                                                                                    |           |
| 1.<br>2.<br>3      | Return to the CMS Enterprise Portal via the following link: <u>https://portalval.cms.gov/wps/myportal/cmsportal/mlms/training</u><br>Complete/update your agent/broker profile on the MLMS<br>Read and accept the applicable Marketplace Agreement(s) on the MLMS |           |
| 4.                 | Confirm completion of all registration steps on the "Agent/Broker Registration Status" page on the CMS Enterprise Portal                                                                                                    |           |
| For any<br>Agent/J | y assistance regarding Agent and Broker Marketplace Registration, please visit CMS' Resources for Agents and Brokers webpage ( <u>http://go.cms.gov/CCIIOAB</u> ) or contact the Broker Email Help Desk at FFMProducer-Assister@cms.hhs.gov.                      |           |
|                    |                                                                                                    |           |

# Step 6: Agent or Broker Executes the Agreement(s) with CMS

- You must request the Agent/Broker role and complete your MLMS profile information, identity proofing\*, and the required training and exams before you can sign the Agreement(s).
- If you chose to take training from one of the CMS-approved vendors, you will need to log back into the MLMS via the CMS Enterprise Portal to execute the applicable Agreement(s).

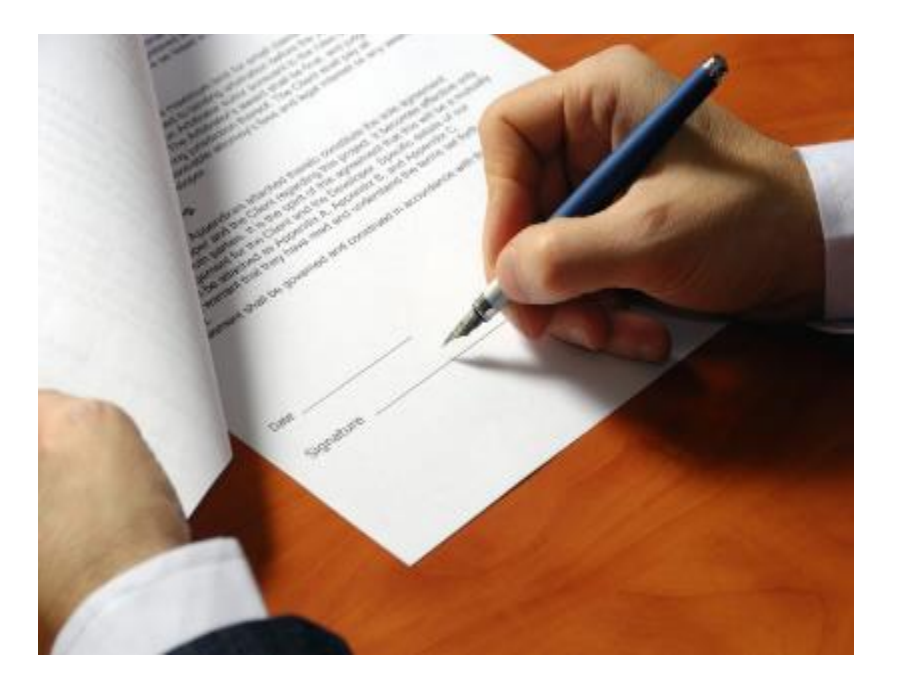

\*Note: If you completed identity proofing in a previous plan year, you will <u>not</u> need to complete it again.

# Step 6: Agent or Broker Executes the Agreement(s) with CMS (continued)

- Once you have completed the training (which is required for the Individual Marketplace and optional for SHOP), you will need to sign the Agreement(s).
  - After launching the appropriate Agreement module, review the Agreement language by selecting "Next" at the bottom of each screen to advance through the Agreement, and select "I Agree" at the end of the Agreement to confirm you have reviewed and accept the terms of the Marketplace Agreement.

| Individual Marketplace General Agreement                                                                                                   | Exit   |
|----------------------------------------------------------------------------------------------------|--------|
| Agent Broker General Agreement for FFM Individual Market                                                                                   | 8 of 8 |
| Accept Agreement                                                                                                    |        |
| Do you accept the terms and conditions of the AGENT BROKER GENERAL AGREEMENT FOR THE FEDERALLY-<br>FACILITATED EXCHANGE INDIVIDUAL MARKET? |        |
| Select "I Agree" to provide your electronic signature.                                                                                     |        |
| Select your response and then click Submit.                                                                                                |        |
| I Agree                                                                                                    |        |
| I Do Not Agree                                                                                                    |        |
| Submit                                                                                                    |        |

- After you have executed the Agreement(s), you will be redirected back to the "Agent Broker Registration Status" page on the CMS Enterprise Portal.
  - To ensure the system completes the update of your records, wait for the progress bar to complete to 100 percent before logging out of the system.
- Once you have been redirected, you should review the "Agent Broker Registration Status" page to confirm you have completed all registration steps.

| Portal Help & FAQs                                           | 🖶 Print                                                                                                    | 📑 Log Out                                                                           | Welcome kat ault 👻 |
|--------------------------------------------------------------|----------------------------------------------------------------------------------------------------|-------------------------------------------------------------------------------------|--------------------|
| Screen reader mode Off   Access                              | sibility Settings                                                                                                    |                                                                                     |                    |
| My Access                                                    | Agent Broker Registration Status Plan Year 2018                                                                                                    |                                                                                     |                    |
| Request New System<br>Access<br>View and Manage My<br>Access | Please click the link below next to items marked 'INCOMPLETE' to register as an agent/broker for the 2018 plan year. If you have complete<br>Complete should display at the bottom of the page. If your status is not accurate, please log out and log back in later. During busy periods,<br>registration. | d steps 1 and 2 below, Registration<br>it may take 30 minutes or longer to finalize |                    |
| Annual Certification                                         | FFM - Agents and Brokers Role Status                                                                                                    |                                                                                     |                    |
|                                                              | 1. Complete Identity Proofing Complete                                                                                                    |                                                                                     |                    |
|                                                              | 2.Complete Agent Broker Training: Complete                                                                                                    |                                                                                     |                    |
|                                                              | Individual Market     Complete     SHOP                                                                                                    |                                                                                     |                    |
|                                                              | <u>3 Print Certificate(s)</u>                                                                                                    |                                                                                     |                    |
|                                                              | We are in the process of updating your records and granting you the Agent Broker Role. Please stay on this page until this process is com 16.0 seconds.                                                                                                    | plete. This page will automatically refresh in                                      |                    |

- At this time, if you have completed all steps, you will be able to print your Registration Completion Certificate(s).
- Select "Print Certificate(s)" on the "Agent Broker Registration Status" page.

| Portal Help & FAQs                                           | 🖶 Print                                                                                                    |                                                                                                    | Log Out  | Welcome kat ault 👻 |
|--------------------------------------------------------------|----------------------------------------------------------------------------------------------------|----------------------------------------------------------------------------------------------------|----------|--------------------|
| Screen reader mode Off   Acces                               | sibility Settings                                                                                                    |                                                                                                    |          |                    |
| My Access                                                    | <u>Plan Year 2018</u>                                                                                                  | Agent Broker Registration Status                                                                                                    |          |                    |
| Request New System<br>Access<br>View and Manage My<br>Access | Please click the link below next to items marked<br>Complete should display at the bottom of the pare<br>registration. | d 'INCOMPLETE' to register as an agent/broker for the 2018 plan year. If you have completed steps 1 and 2 below, Registration<br>age. If your status is not accurate, please log out and log back in later. During busy periods, it may take 30 minutes or longer to fin | nalize   |                    |
| Annual Certification                                         | FFM - Agents and Brokers Role                                                                                          | Status                                                                                                    |          |                    |
|                                                              | 1. Complete Identity Proofing                                                                                          | Complete                                                                                                    |          |                    |
|                                                              | 2.Complete Agent Broker Training;                                                                                      | Complete                                                                                                    |          |                    |
|                                                              | Individual Market                                                                                                    | Complete                                                                                                    |          |                    |
|                                                              | • SHOP                                                                                                    |                                                                                                    |          |                    |
|                                                              | 3 Print Certificate(s)                                                                                                 |                                                                                                    |          |                    |
|                                                              |                                                                                                    | Registration Complete                                                                                                    |          |                    |
|                                                              | You have succesfully completed the registration                                                                        | n process and have been granted the FFM Agent/Broker role. You may access training and print your certificate at any time by re<br>to this page.                                                                                                    | eturning |                    |

# Select the "Print your Registration Completion Certificate" link once you have been redirected to the MLMS.

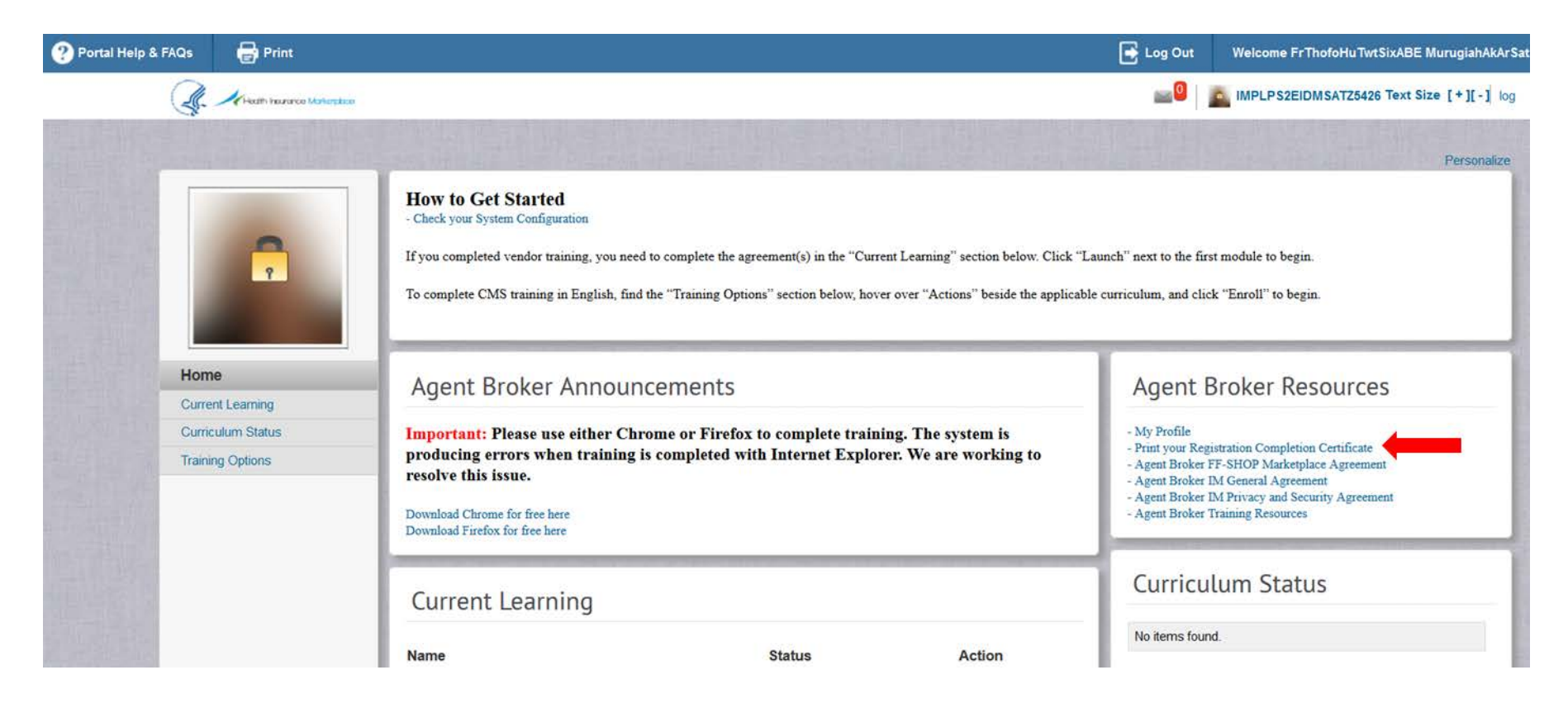

#### Then scroll over the "Actions" bubble and select "Print Certificate."

| ? Portal Help & FAQs | 🖶 Print         |                         |                                   |                     |            |                  |               |                    | 🛃 Log Out      | Welcome kat ault 👻 🚦                         |
|----------------------|-----------------|-------------------------|-----------------------------------|---------------------|------------|------------------|---------------|--------------------|----------------|----------------------------------------------|
| A Meath herard       | se Markatpilace |                         |                                   |                     |            |                  |               |                    | <b>0</b>       | kat ault Text Size [+][-] log                |
|                      |                 |                         |                                   |                     |            |                  |               |                    |                | HERE AND AND AND AND AND AND AND AND AND AND |
|                      | To<br>"P        | print you<br>rint Certi | ur certificate, plea:<br>ficate". | se click on         | the "A     | ctions" li       | nk (belo      | w and to th        | e right), a    | and then click                               |
| Ŷ                    | Vie             | w the curricul          | um that have been assigned        | to you. For sugg    | gestions o | f additional cur | ricula you ca | an complete, Trair | ning Options.  |                                              |
|                      | le le           | nternal                 |                                   |                     |            |                  |               |                    |                |                                              |
| Home                 |                 |                         |                                   |                     |            |                  |               |                    |                | View Active •                                |
| Current Learning     |                 | Name                    | Show Req                          | uired Curriculum Or | nly 🗹      |                  |               |                    |                |                                              |
| Curriculum Status    |                 | CanEnural Cau           | Sarah Ouran                       |                     |            |                  |               |                    |                |                                              |
| Training Options     |                 | Configure   Sav         | e Search Query                    | Sea                 | rch        |                  |               |                    |                | +                                            |
|                      |                 |                         |                                   |                     |            |                  |               | 1780-900           |                | Actions                                      |
|                      | In              | ternal Currici          | ulum<br>esults                    |                     |            |                  |               | Add                | Curriculum   N | View Curriculum History                      |
|                      | Na              | me                      | Selected Path (% Complete)        | Mastery Score       | Status     | Assigned By      | Target Date   | Expired On Date    | Mandatory      | Print Certificate                            |
|                      | PY              | 2018 Mock IM            | MLMS - 100% Completed             | N/A                 | Acquired   | kat ault         |               | 09/30/2018         |                | Actions                                      |

#### Your Registration Completion Certificate will include:

- Your name
- Your NPN(s)
- The market segment(s) for the certificate
- The plan year for the certificate
- The date you completed FFM registration

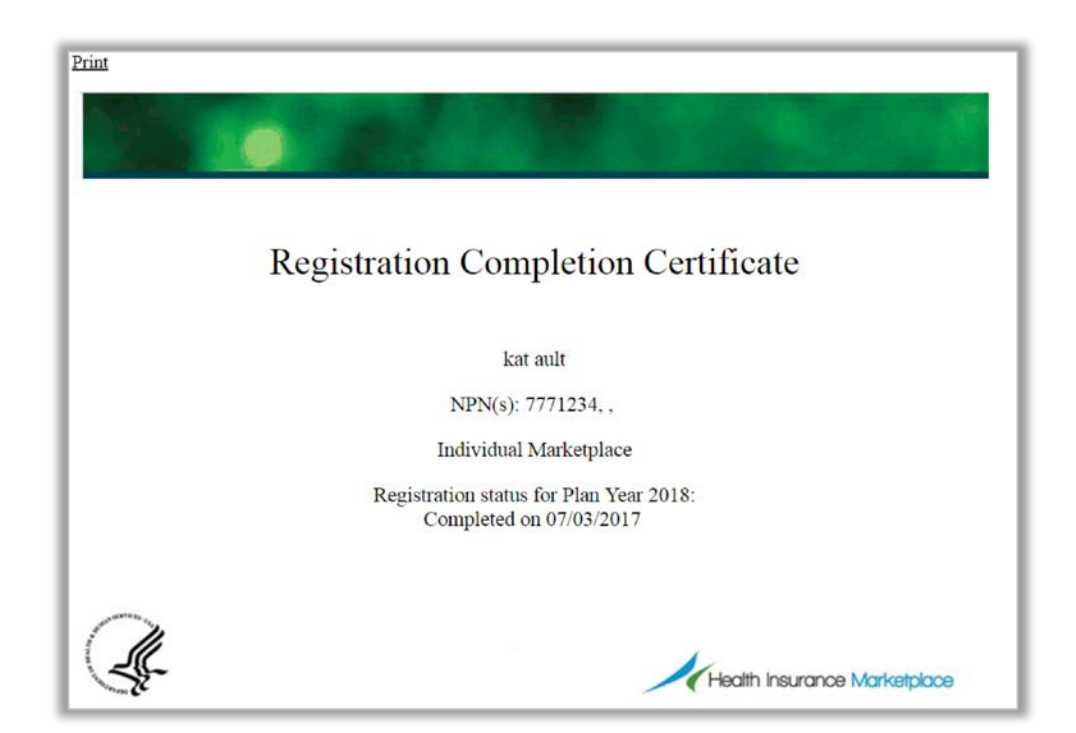

The issuer(s) with which an agent or broker is affiliated may request to view his or her Registration Completion Certificate(s). However, issuers are instructed to review the Registration Completion List, which is published by CMS and available via the Agents and Brokers Resources webpage at <u>http://go.cms.gov/CCIIOAB</u> to confirm the registration status of agents and brokers. 54

- You should also confirm that your information appears on the Registration Completion List (RCL) at <u>https://data.healthcare.gov/ffm\_ab\_reg\_istration\_lists</u>.
- Your information may take one (1) to two (2) business days to appear on the RCL after completing all registration and training steps. It may take up to three (3) business days to appear on Find Local Help.
- If your NPN does not appear for plan year 2018, send an email to: <u>FFMProducer-</u> <u>AssisterHelpDesk@cms.hhs.gov</u> for assistance.

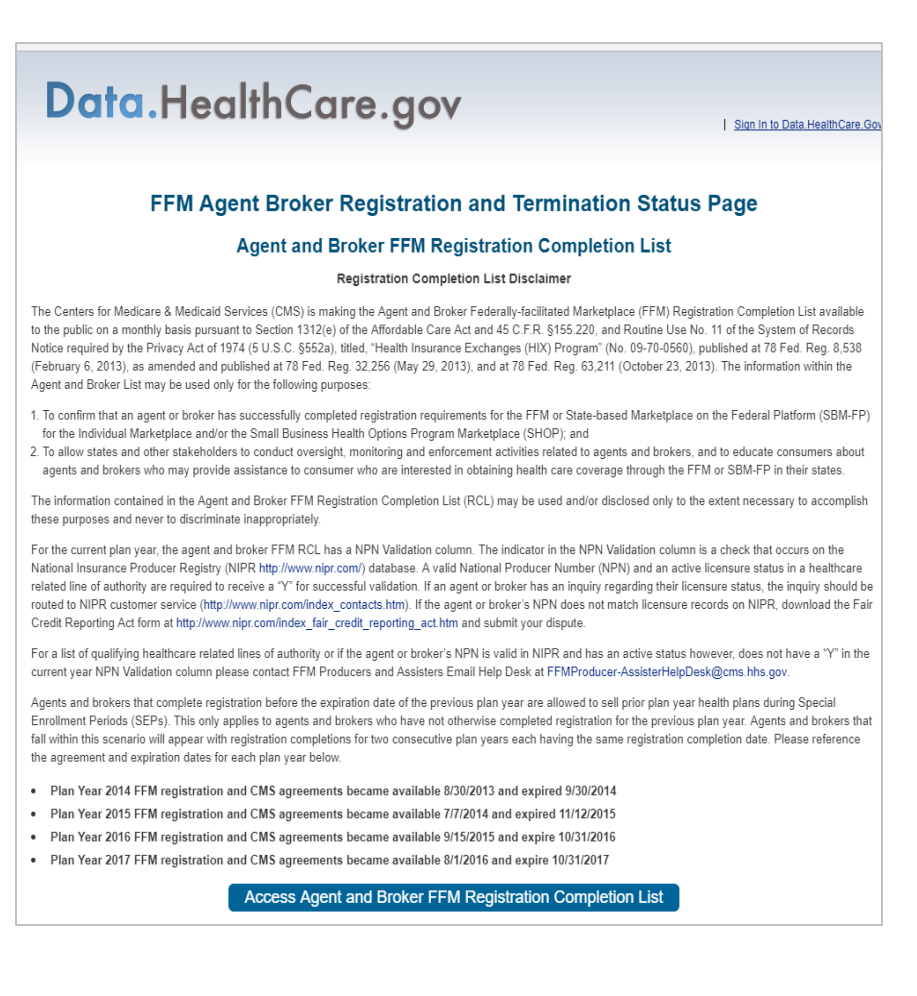

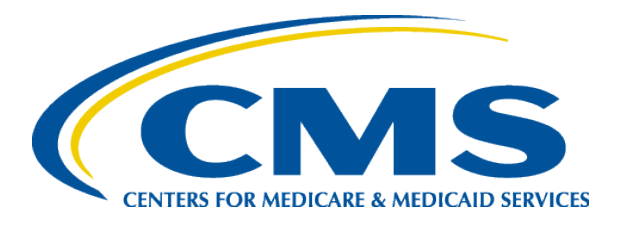

#### Plan Year 2018 Health Insurance Marketplace Registration and Training for New Agents and Brokers

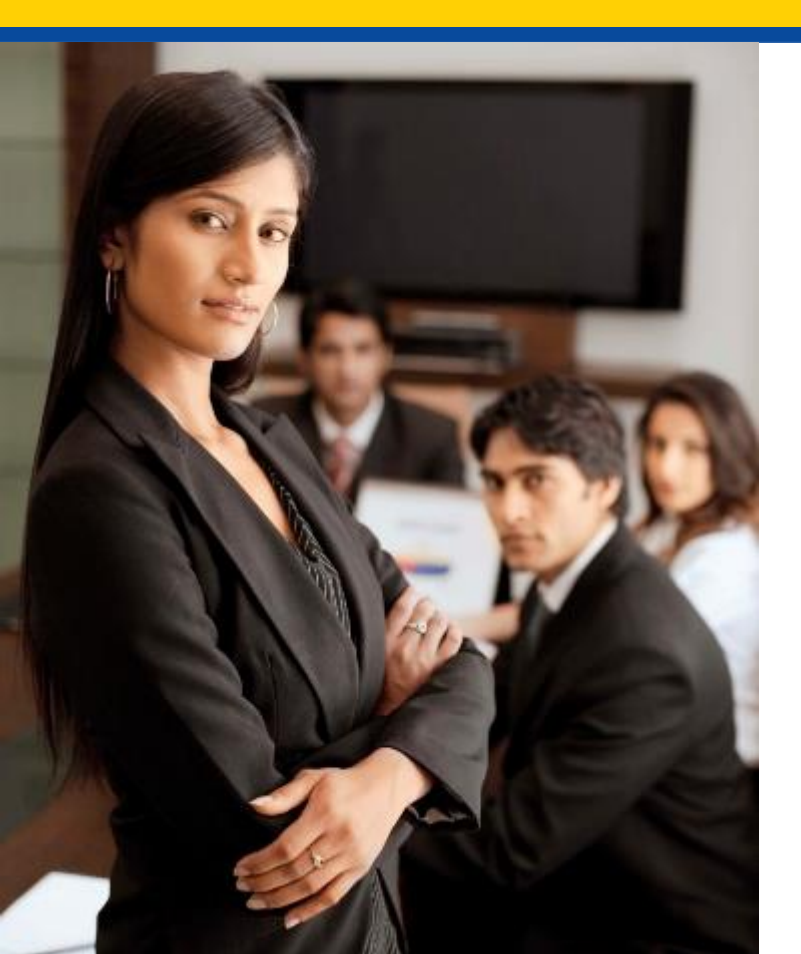

#### Help Desk and Call Center Support

# Agent/Broker Marketplace Help Desks and Call Centers

| Help Desk Name                                    | Phone # and/or<br>Email Address                                                                  | Types of Inquiries Handled                                                                                                    | Hours of Operation<br>(Closed Holidays) |
|---------------------------------------------------|--------------------------------------------------------------------------------------------------|----------------------------------------------------------------------------------------------------|-----------------------------------------|
| Individual<br>Marketplace<br>Agent/Broker<br>Line | 855-788-6275<br>Note: Enter your<br>NPN to be<br>directed to<br>agent/broker<br>representatives. | <ul> <li>Inquiries related to specific consumers:</li> <li>Password resets for consumer<br/>HealthCare.gov accounts</li> <li>Special enrollment periods not<br/>available on the consumer application</li> <li>Eligibility and enrollment issues related<br/>to the Individual Marketplace</li> </ul>                                | Monday-Sunday<br>24 hours/day           |
| Agent/Broker<br>Email Help Desk                   | FFMProducer-<br>AssisterHelpDesk<br>@cms.hhs.gov                                                 | <ul> <li>Policy questions</li> <li>Identity proofing/Experian issues<br/>requiring manual verification</li> <li>Escalated general registration and<br/>training questions (not related to a<br/>specific training platform)</li> <li>Agent/Broker Registration Completion<br/>List issues</li> <li>Find Local Help issues</li> </ul> | Monday-Friday<br>8:00 AM-6:00 PM ET     |

# Agent/Broker Marketplace Help Desks and Call Centers (continued)

| Help Desk Name              | Phone # and/or<br>Email Address                          | Types of Inquiries Handled                                                                                                    | Hours of Operation<br>(Closed Holidays)                                                                     |
|-----------------------------|----------------------------------------------------------|----------------------------------------------------------------------------------------------------|----------------------------------------------------------------------------------------------------|
| Marketplace<br>Service Desk | 855-CMS-1515<br>855-267-1515<br>CMS_FEPS@cms.<br>hhs.gov | <ul> <li>Password resets and account lockouts<br/>on the CMS Enterprise Portal (used to<br/>access the MLMS, the agent/broker<br/>training and registration system)</li> <li>Login issues on the agent/broker<br/>landing page used for Direct<br/>Enrollment (often due to FFM User ID<br/>not populating correctly when the<br/>agent or broker is redirected from an<br/>issuer's or web-broker's site)</li> <li>Other CMS Enterprise Portal account<br/>issues, requests, or error messages</li> <li>501 Downstream Error message on<br/>HealthCare.gov website issues</li> <li>General registration and training<br/>questions (not related to a specific<br/>training platform)</li> <li>General enrollment and eligibility<br/>policy questions related to the<br/>Individual Marketplace</li> </ul> | Monday-Friday<br>8:00 AM-8:00 PM ET<br>Saturday-Sunday<br>10:00 AM-3:00 PM ET<br>(October–November<br>only) |

# Agent/Broker Marketplace Help Desks and Call Centers (continued)

| Help Desk Name                                                    | Phone # and/or<br>Email Address         | Types of Inquiries Handled                                                                                                    | Hours of Operation<br>(Closed Holidays) |
|-------------------------------------------------------------------|-----------------------------------------|----------------------------------------------------------------------------------------------------|-----------------------------------------|
| Agent/Broker<br>Training and<br>Registration<br>Email Help Desk   | <u>MLMSHelpDesk</u><br>@cms.hhs.gov     | <ul> <li>Technical or system-specific issues<br/>related to the agent/broker training<br/>and registration system (i.e., the<br/>MLMS)</li> <li>User-specific questions about<br/>maneuvering in the MLMS site, or<br/>accessing training and exams</li> </ul> | Monday-Friday<br>8:00 AM-5:00 PM ET     |
| SHOP Call Center                                                  | 800-706-7893                            | <ul> <li>All inquiries related to SHOP</li> <li>SHOP agent/broker portal access questions</li> <li>Employers and employees may also contact the SHOP Call Center for assistance</li> </ul>                                                                     | Monday-Friday<br>9:00 AM-7:00 PM ET     |
| Direct Enrollment<br>(formerly Web-<br>Broker) Email<br>Help Desk | <u>DirectEnrollment</u><br>@cms.hhs.gov | • All inquiries specifically related to becoming and/or operating as a direct enrollment issuer or web-broker in the Marketplace                                                                                                    | Monday-Friday<br>9:00 AM-5:00 PM ET     |

# Agent/Broker Marketplace Help Desks and Call Centers (continued)

| Help Desk Name               | Phone # and/or<br>Email Address                        | Types of Inquiries Handled                                                            | Hours of Operation<br>(Closed Holidays)                                                                                                    |
|------------------------------|--------------------------------------------------------|---------------------------------------------------------------------------------------|----------------------------------------------------------------------------------------------------|
| AHIP Training<br>Help Desk   | support@ahipins<br>uranceeducation.<br>org800-984-8919 | All inquiries specifically related to<br>the AHIP agent/broker training<br>platform   | Call Center/Email<br>Monday-Friday:<br>8:00 AM-9:00 PM ET<br>Saturday:<br>8:30 AM-5:30 PM ET                                                                 |
| Litmos Training<br>Help Desk | cmsffmsupport@<br>litmos.com<br>844-675-6565           | All inquiries specifically related to<br>the Litmos agent/broker training<br>platform | Call Center<br>Monday-Friday<br>9:00 AM-6:00 PT<br>Email<br>24 hours/day                                                                                     |
| NAHU Training<br>Help Desk   | <u>NAHU-</u><br><u>FFM@nahu.org</u><br>844-257-0990    | All inquiries specifically related to<br>the NAHU agent/broker training<br>platform   | Call Center:<br>Monday-Friday:<br>9:00 AM-5:00 PM ET<br>Technical Support:<br>Monday-Friday:<br>8:00 AM-9:00 PM ET<br>Saturday-Sunday:<br>8:00 AM-8:00 PM ET |

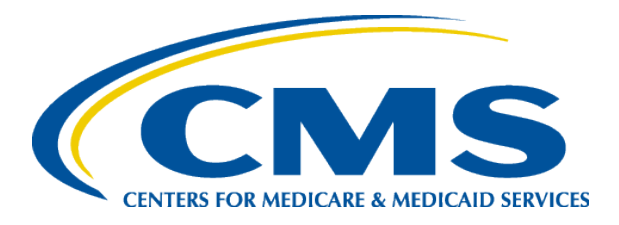

#### Plan Year 2018 Health Insurance Marketplace Registration and Training for New Agents and Brokers

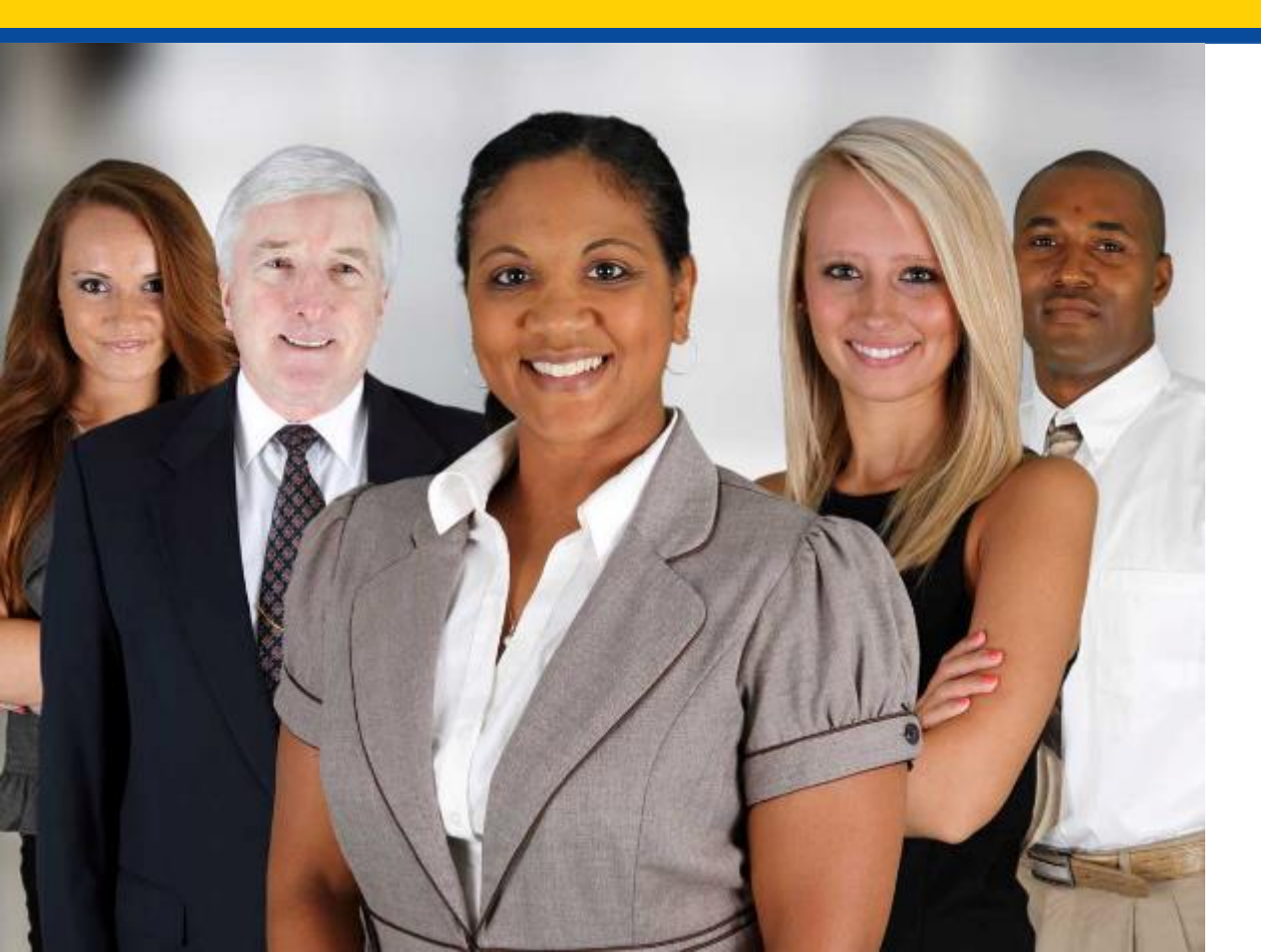

Agent and Broker Resources

#### **Upcoming Activities**

- The slides from this webinar are available on REGTAP at <u>www.REGTAP.info</u> and will be available on the Resources for Agents and Brokers webpage at <u>http://go.cms.gov/CCIIOAB</u> in the coming days.
- In addition, this webinar will be available for on-demand training on REGTAP in early August.
- The Open Enrollment period for plan year 2018 will begin on November 1, 2017 and runs through December 15, 2017.
  - Weekly webinars will be held starting in October and throughout Open Enrollment to help you stay informed, notify you of important updates and deadlines, and answer any questions you might have.
  - To register for upcoming webinars, visit REGTAP at <u>www.REGTAP.info</u>.

#### **Agent and Broker Resources**

| Resource                                                    | Link                                                                                                    |
|-------------------------------------------------------------|----------------------------------------------------------------------------------------------------|
| Agents and Brokers Resources webpage                        | http://go.cms.gov/CCIIOAB                                                                                     |
| HealthCare.gov                                              | https://www.healthcare.gov/                                                                                   |
| Outreach and Education Materials on<br>Marketplace.CMS.gov  | https://marketplace.cms.gov/outreach-and-<br>education/outreach-and-education.html                            |
| Technical Assistance and Training on<br>Marketplace.CMS.gov | https://marketplace.cms.gov/technical-assistance-<br>resources/training-materials/training.html               |
| Twitter updates <u>@HealthCareGov</u>                       | https://twitter.com/search?f=tweets&vertical=default<br>&q=%23MktplaceABs%20from%3Ahealthcaregov&src<br>=typd |
| Email updates via the CMS Enterprise Portal                 | Sign up by establishing an account on the CMS<br>Enterprise Portal at <u>https://portal.cms.gov/</u>          |
| SHOP Marketplace Agent/Broker Portal                        | https://healthcare.gov/marketplace/small-<br>businesses/agent                                                 |
| RCL on Data.HealthCare.gov                                  | https://data.healthcare.gov/ffm_ab_registration_lists                                                         |
| Find Local Help Tool                                        | https://localhelp.healthcare.gov/                                                                             |
| Agent and Broker NPNs                                       | www.nipr.com/PacNpnSearch.htm                                                                                 |

#### Agent and Broker Resources (continued)

| Resource                                                                                                    | Link                                                                                                    |
|----------------------------------------------------------------------------------------------------|----------------------------------------------------------------------------------------------------|
| "News for Agents and Brokers" Newsletter                                                                                     | Distributed via email and available on the Agents and<br>Brokers Resources webpage at<br><u>http://go.cms.gov/CCIIOAB</u>                                                                                            |
| "Marketplace Learning Management System<br>(MLMS) Enhancements Overview" webinar slides                                      | https://www.cms.gov/CCIIO/Programs-and-<br>Initiatives/Health-Insurance-<br>Marketplaces/Downloads/MLMS-Enhancements-<br>Overview.pdf                                                                                |
| Plan Year 2018 Health Insurance Marketplace<br>Registration and Training for New Agents and<br>Brokers" webinar slides       | The slides from this webinar are available on REGTAP<br>at <u>www.REGTAP.info</u> and will be available on the<br>Resources for Agents and Brokers webpage at<br><u>http://go.cms.gov/CCIIOAB</u> in the coming days |
| Plan Year 2018 Health Insurance Marketplace<br>Registration and Training for Returning Agents and<br>Brokers" webinar slides | The slides from this webinar are available on REGTAP<br>at <u>www.REGTAP.info</u> and will be available on the<br>Resources for Agents and Brokers webpage at<br><u>http://go.cms.gov/CCIIOAB</u> in the coming days |

#### Agent and Broker Resources (continued)

| Resource                                                                                                    | Link                                                                                        |
|----------------------------------------------------------------------------------------------------|---------------------------------------------------------------------------------------------|
| For QHPs available in the Marketplace in your state, view the QHP landscape file available                                                | https://www.healthcare.gov/health-and-dental-plan-<br>datasets-for-researchers-and-issuers/ |
| Regulation authorizing agents and brokers to assist<br>consumers with selecting and enrolling in QHPs<br>offered through the Marketplaces | Regulation <u>45 CFR 155.220</u>                                                            |
| CMS-approved vendor training option regulation                                                                                            | Regulation <u>45 CFR 155.222</u>                                                            |
| CMS' eight (8) privacy principals regulation                                                                                              | Regulation <u>45 CFR 155.260(a)</u>                                                         |
| Patient Protection and Affordable Care Act Market<br>Stabilization Final Rule                                                             | Regulation <u>82 FR 18346</u>                                                               |

#### Agent and Broker Resources: Definition of Acronyms

| Acronym | Definition                                                  |
|---------|-------------------------------------------------------------|
| CCIIO   | Center for Consumer Information and Insurance Oversight     |
| CEU     | Continuing Education Unit                                   |
| CMS     | Centers for Medicare & Medicaid Services                    |
| EIDM    | Enterprise Identity Management                              |
| FFM     | Federally-facilitated Marketplace                           |
| FF-SHOP | Federally-facilitated Small Business Health Options Program |
| FTE     | Full-time Equivalent                                        |
| MLMS    | Marketplace Learning Management System                      |

#### Agent and Broker Resources: Definition of Acronyms (continued)

| Acronym | Definition                                      |
|---------|-------------------------------------------------|
| MPR     | Minimum Participation Rate                      |
| NPN     | National Producer Number                        |
| Q&A     | Question and Answer                             |
| QHP     | Qualified Health Plan                           |
| RCL     | Registration Completion List                    |
| SBM     | State-based Marketplace                         |
| SBM-FP  | State-based Marketplace on the Federal Platform |
| SHOP    | Small Business Health Options Program           |